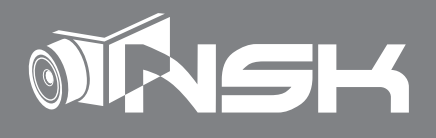

# 130万画素非発光全天候小型ドームカメラ

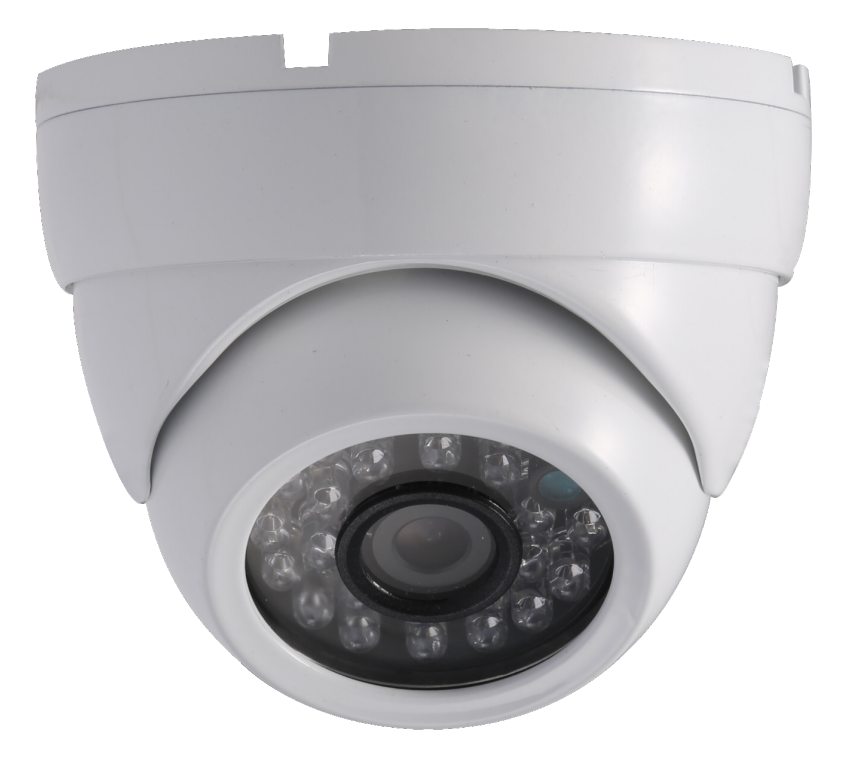

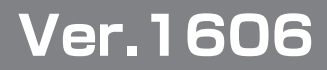

# はじめに

本製品をお買い上げいただきまして、誠にありがとうございます。 本製品を安全に正しくお使いいただくためにも、ご使用前に必ず本書をお読みいただき、 内容をよく理解されたうえでご使用頂けますようお願い申し上げます。

# 1. 設置する前に

本製品を取付作業を行う前に下記の操作を行っていただけますようお願いいたします。 本製品は映像信号の出力規格を2種類備えており、ご使用の受信機側 (録画装置、TV) によっては映像規格信号を切り替える必要があります。

下記の項目をご確認いただき、カメラの電源を入れてケーブルと接続し映像を確認して ください。

### A. お手持ちの TV モニター(または家庭用録画機器)に接続する場合

# =「アナログ」 規格で使用します。

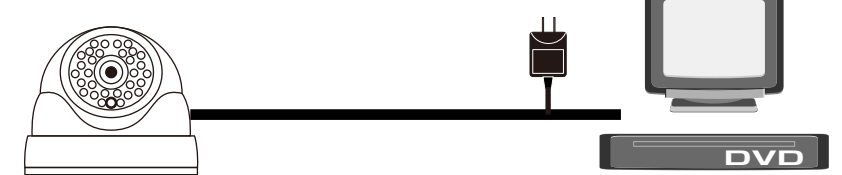

TV 等に接続する際は、一度「外部入力端子 (各機器の説明書をご確認ください)」へ本説明書の 配線例 (P9) を参照いただき、映像を接続してください。正常に映像が映る場合は「アナログ」規格 に設定されていますので、そのままご使用ください。

※もし配線接続後映像が出なくなった場合には、次ページの切替操作をお試しください。 信号が「デジタル」規格に切替わっていれば、映像が表示されます。

# B. お手持ちの弊社製録画装置 (NS-2011R 等) と接続する場合

### =「アナログ」規格で使用します。

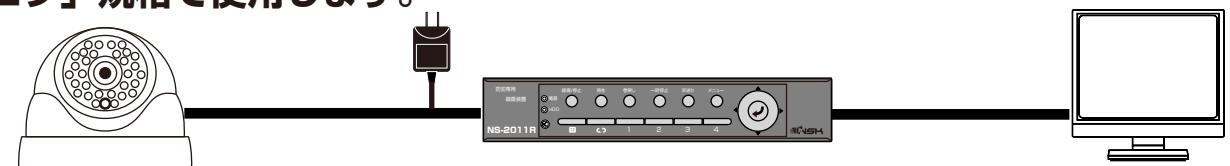

弊社の販売する「DIY シリーズ」の録画装置「NS-2011R」(他、NS-2009R 等の録画装置)に 接続する際は、上記のように一度ご使用予定の録画装置に本書(P9)を参照して接続してください。 正常に映像が映る場合は「アナログ」規格に設定されていますので、そのままご使用ください。 ※もし配線接続後映像が出なくなった場合には、次ページの切替操作をお試しください。 信号が「デジタル」規格に切替わっていれば、映像が表示されます。

C. 弊社製録画装置 (NS-F401MR) と接続する場合

# =「デジタル」規格で使用します。

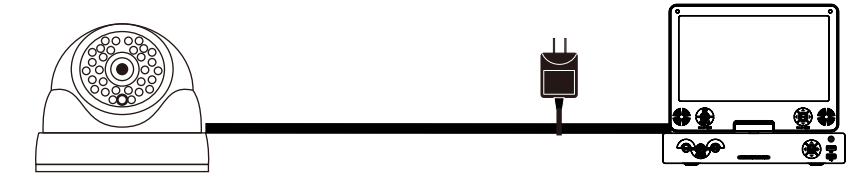

弊社の販売する「DIY シリーズ」の録画装置「NS-F401MR」に接続する際は、上記のように一度 ご使用予定の録画装置に本書(P9)を参照して接続してください。 正常に映像が映る場合は「デジタル」規格に設定されていますので、そのままご使用ください。 ※もし配線接続後映像が出ない場合には、次ページの切替操作をお試しください。 信号が「デジタル」規格に切替わっていれば、映像が表示されます。

# 映像が表示されない場合の操作

配線作業や設置環境で、下記の切替操作が機能してしまった場合は映像が表示されなくなります。その際は、前ページのA~Cのどの使用環境であるかをご確認いただき、 最適な信号方式に切り替える必要があります。

○切替操作

本体から伸びているケーブルのコントローラー部から、特定の操作を行うことで切替を 行います。ボタンの向きをご確認ください。

# HD⇒アナログ:「L ボタン」(ボタンを左へ倒す)を5~6秒間 アナログ→HD:「R ボタン」(ボタンを右へ倒す)を5~6秒間

映像を表示する機器と接続中に行うことで、映像が切り替わることが確認できます。

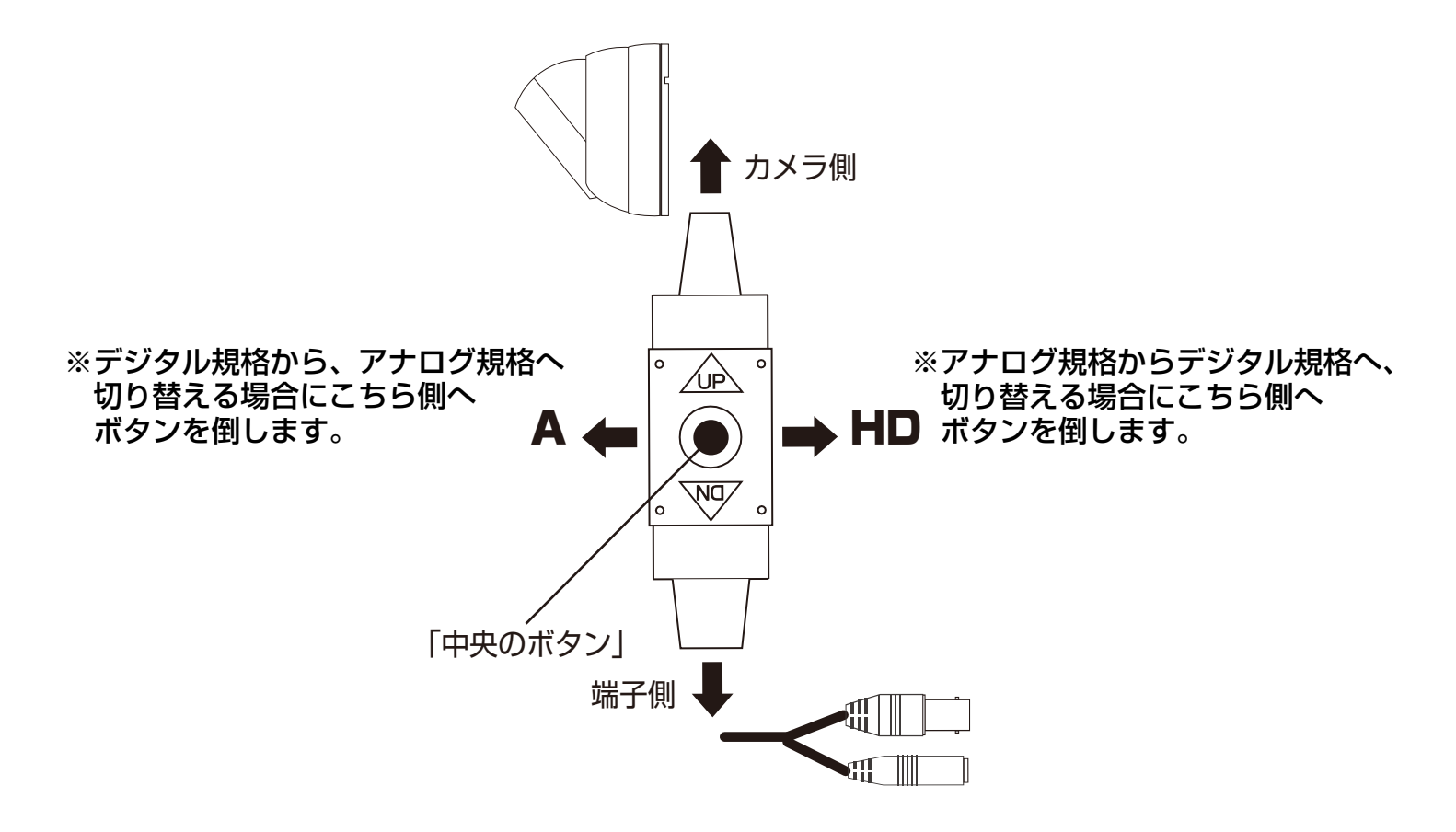

注意)上記の切替操作は、「メインメニュー (P10 参照)」設定画面が表示されている 状態では実行できません。「中央のボタン」を1回押すことで設定画面は表示 されてしまいます。 もし画面が切り替わらない場合は、一度カメラを再起動(電源の入切は電源 アダプターを抜き差ししてください)してから再度切替操作を行ってください。 再起動時には、設定画面は強制的に終了します。

映像が表示されなくてお困りの時は合わせて P18 ~ P21 をご覧ください。

# 箱の中身をご確認ください

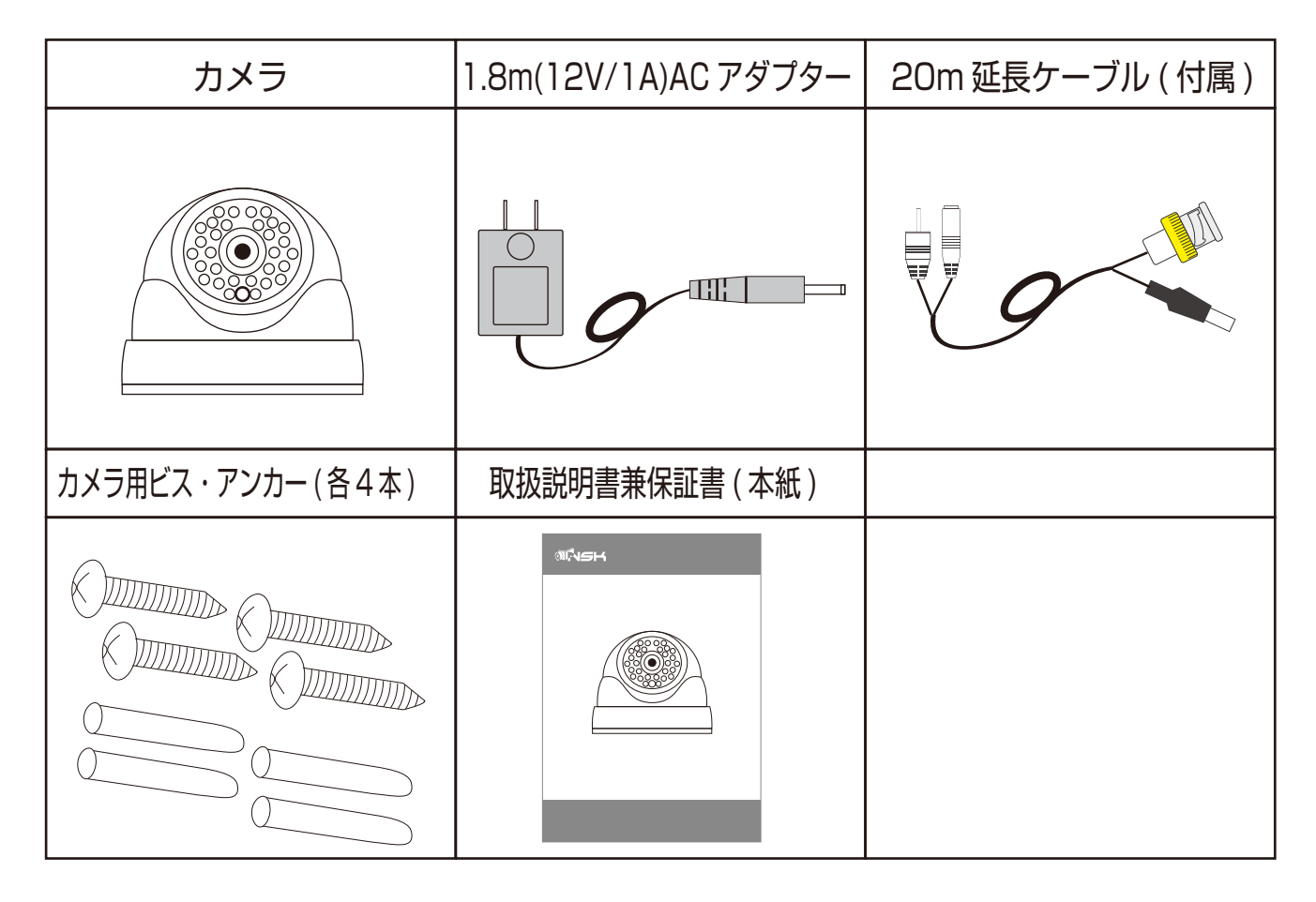

### 別途ご用意ください

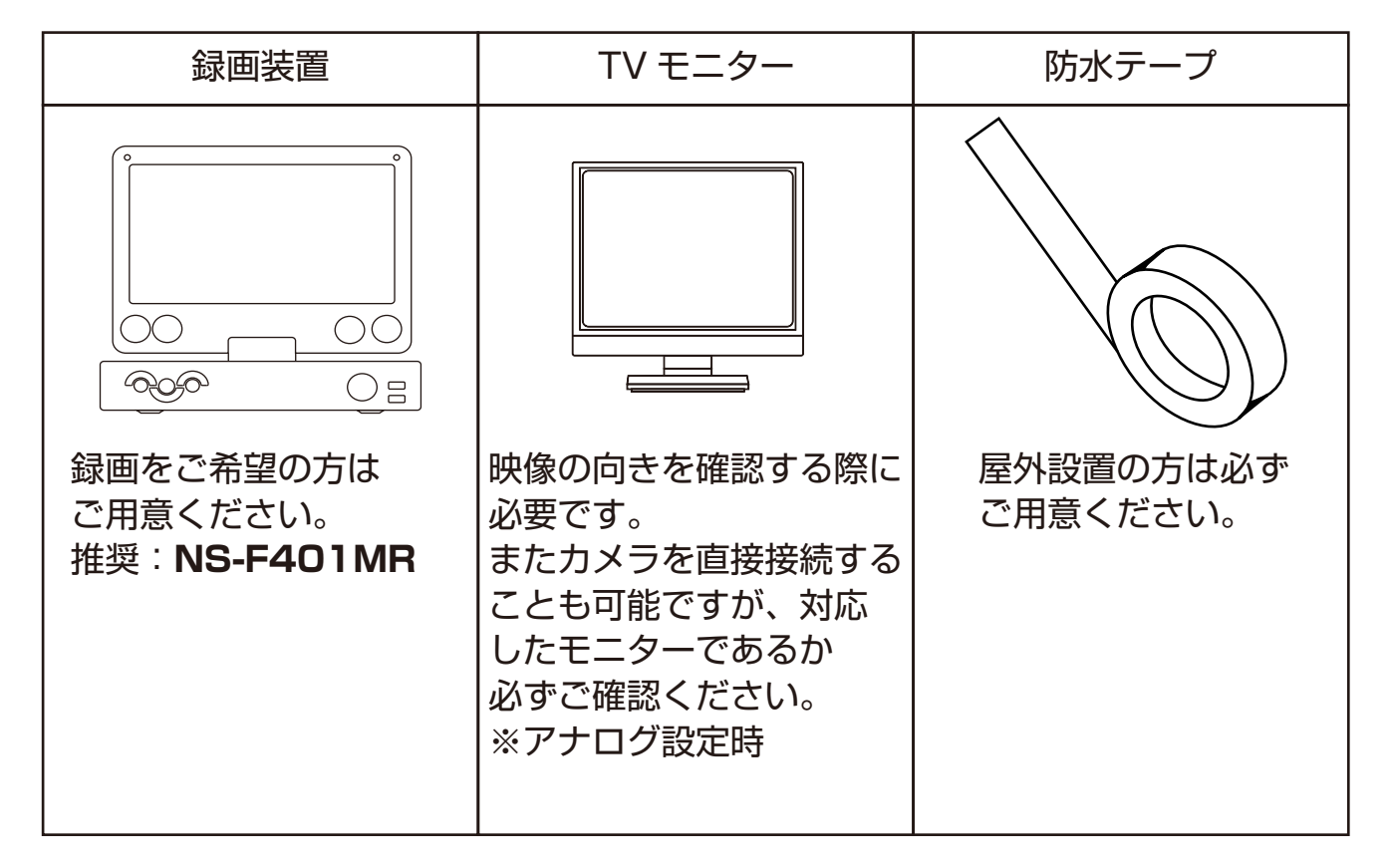

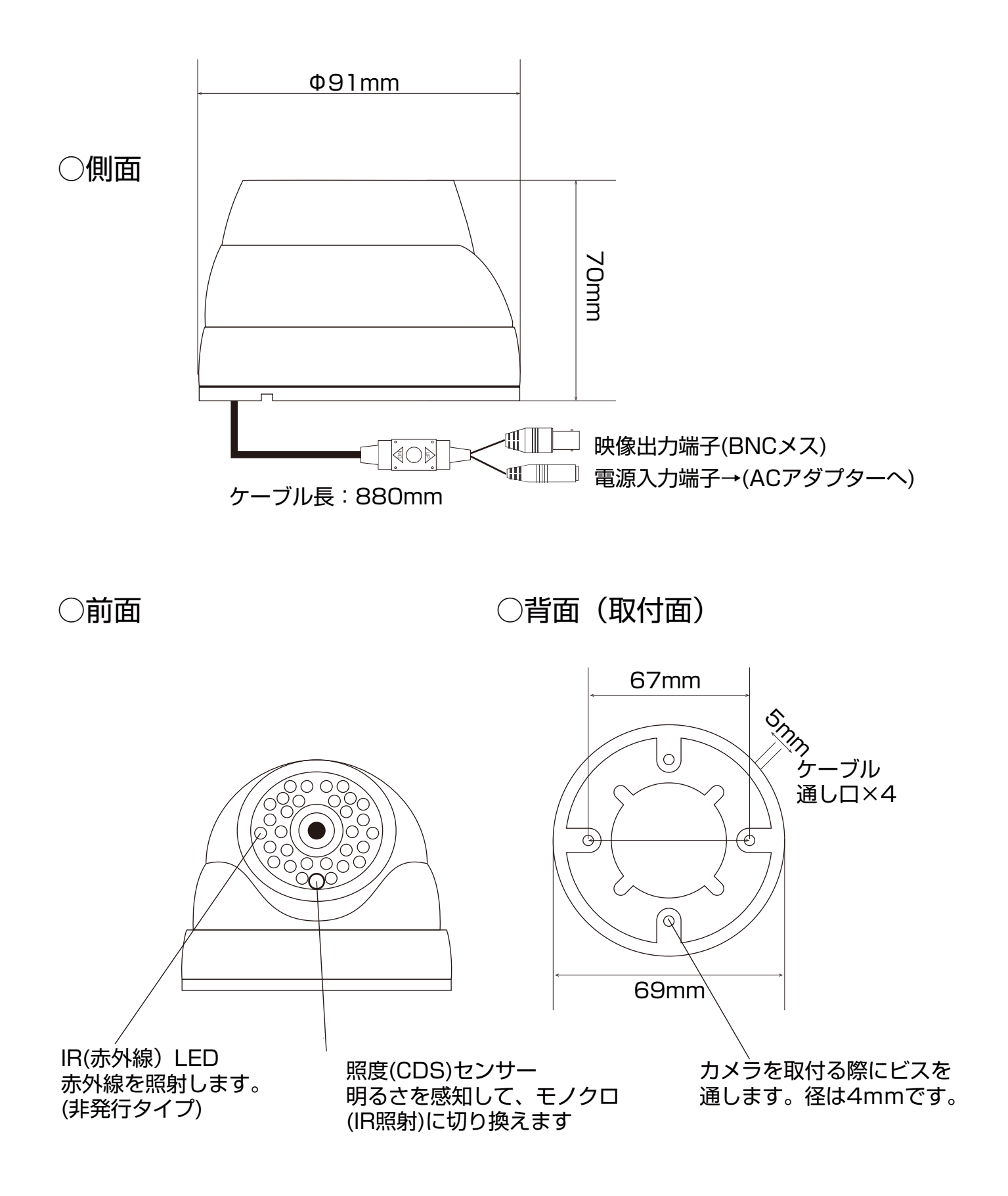

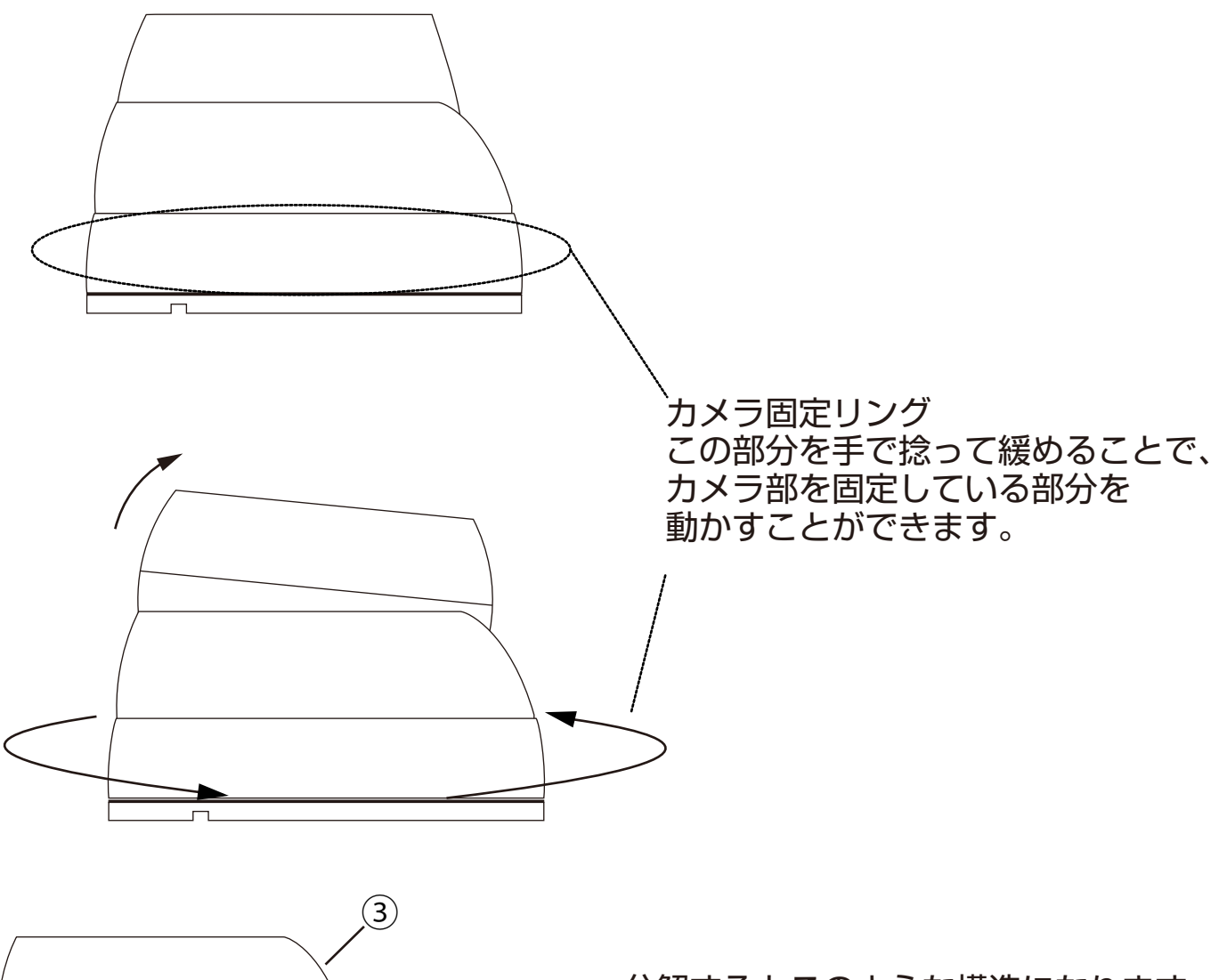

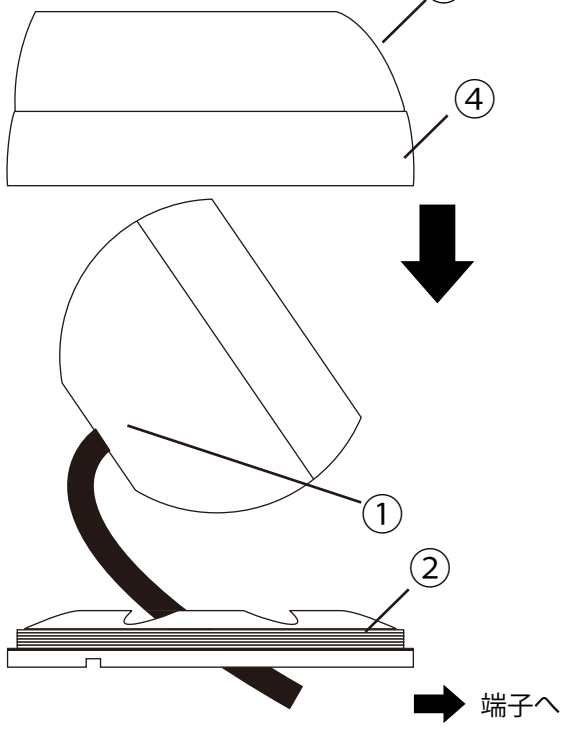

分解するとこのような構造になります。 ここまで分解せず固定リングを少し 緩めることでカメラ部は角度を変えられ ます。

※設置面固定時は、分解が必要です。

分解した場合は、下記の手順で 組み立てます。

- 1.①カメラ部を②台座に乗せます。
- 2.③のカメラ固定部をカメラ部に 被せます。
- 3.④のカメラ固定リングをかぶせ、 ②台座のネジ山に合わせてゆっくり 締めます。

# 設置例

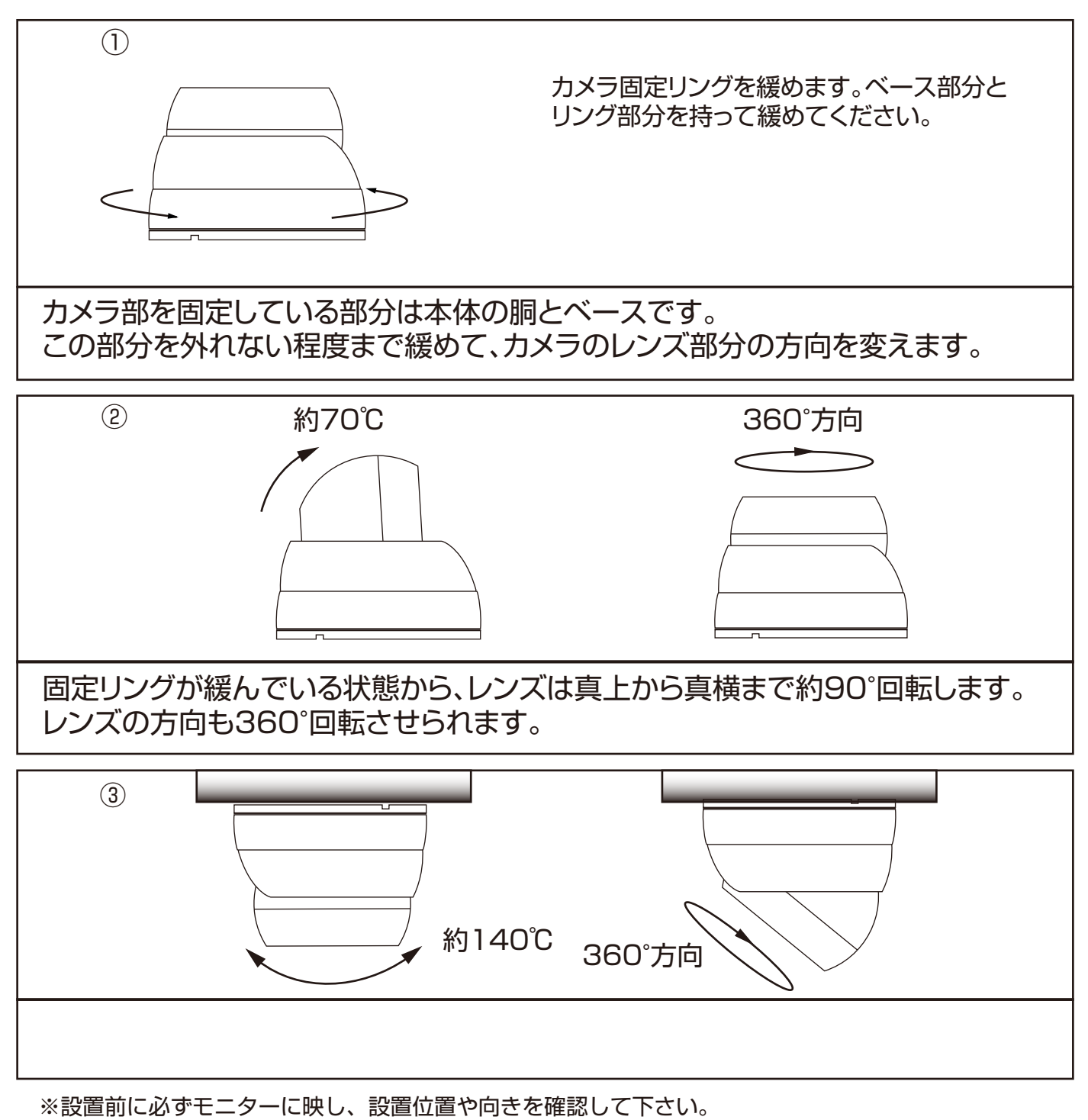

映像では上

映像では下

注)カメラの正位置は「照度(CDS)センサーP4参照」が、 下を向いている状態が上下正位置です。 天井に設置(上下反転)する場合には、照度センサーの位置で 正しい上下の映像となっているかを確認できます。 ですが必ずモニターを見ながら上下左右の位置を決める ようにして取り付けてください。

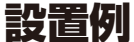

0

# ※ケーブルを露出(壁に穴を開けない)場合の配線例です。

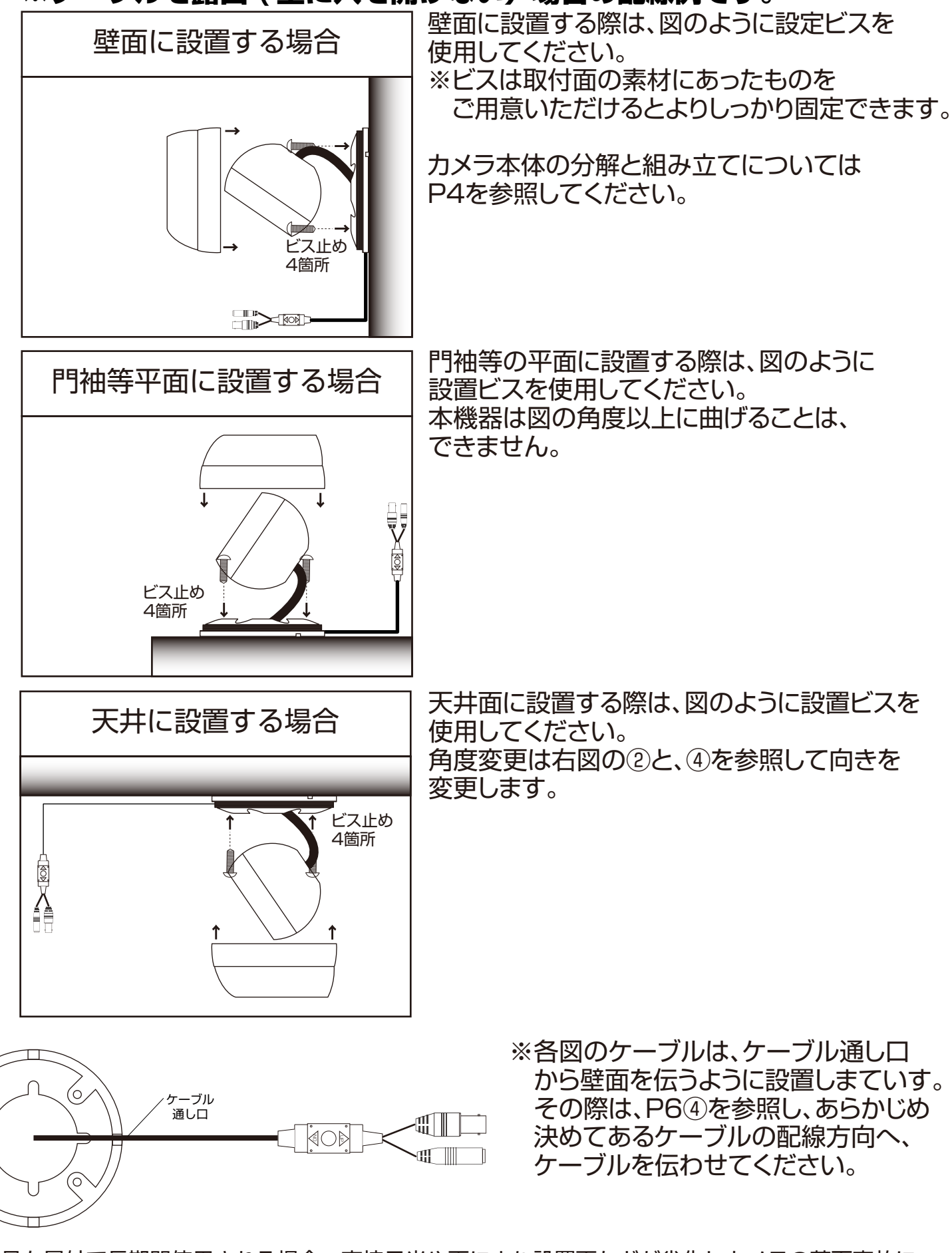

※本製品を屋外で長期間使用される場合、直接日光や雨により設置面などが劣化しカメラの落下事故に つながる可能性があります。 設置場所は安全な場所を選んでください。そしてカメラの定期的な 点検をお願いいたします。

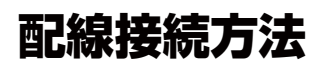

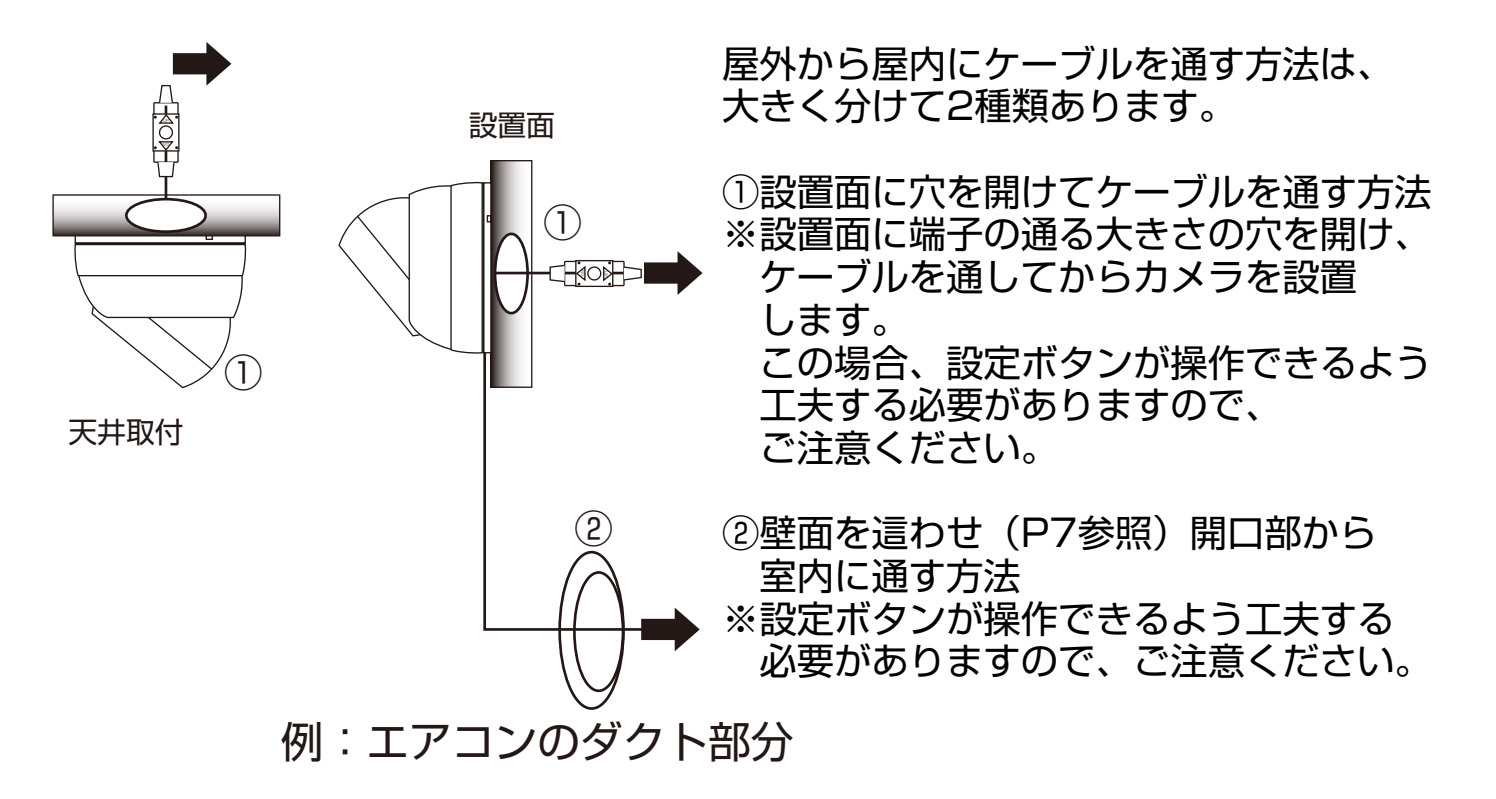

- ※屋内の天井に設置する場合は、上記①の図と説明の通り天井面に穴を開けてケーブル を通し、天井裏で配線し接続するなどの方法もあります(一例として)。 また、P7の図のように壁面に這わせて配線する方法もあります。
- 注) ②の配線時には、窓のサッシなど開閉部に細いケーブルを挟むことで屋外との 配線を行うことも考えられます。ですが開閉時にケーブルに負荷がかかり断線の危険 もあるため、この方法は絶対に選択しないでください。
- ※また極端にケーブルを曲げることはノイズ、劣化の原因となりますので線をたわませる などご注意願います。

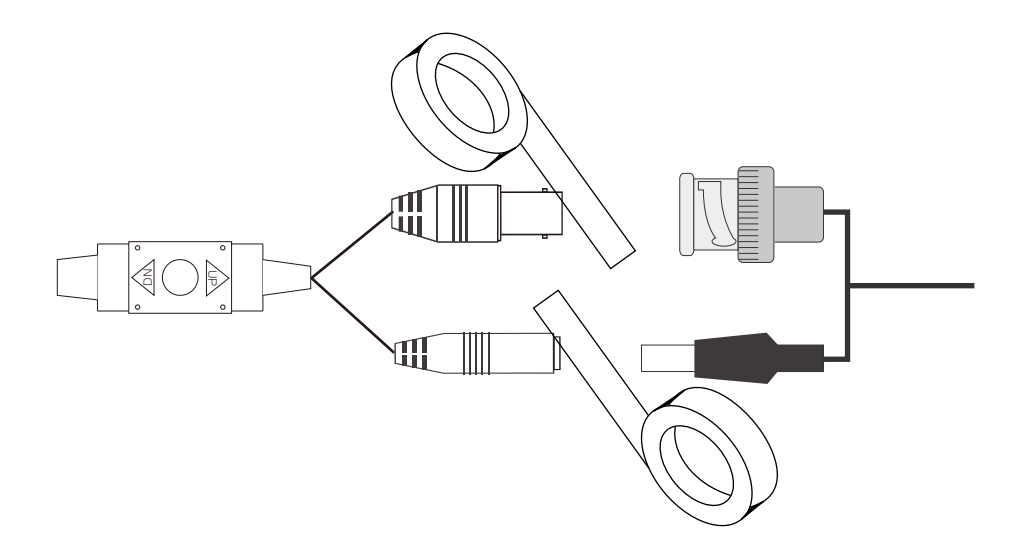

カメラを屋外に設置する場合、各端子は接続後繋いだ場所で防水加工を 行ってください。

防水加工には各端子を接続し、防水テープ(各種)で巻いてください。

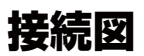

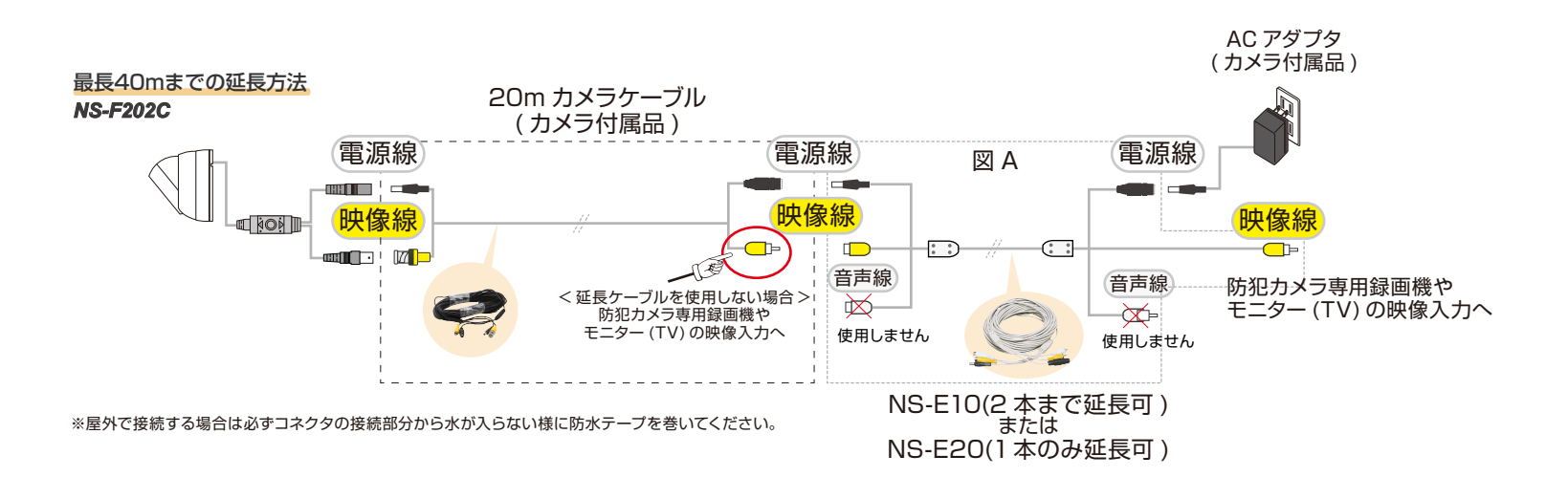

接続手順

1. 配線の順路を考慮してカメラを設置面に取り付けます。

2.ケーブルを這わせて、付属ケーブル(20m)と接続します。

- ※延長ケーブルを接続する場合は図Aの接続図をご確認ください。 また、下記にご注意ください。
- 注)延長ケーブルは必ず弊社製「NS-E10」/「NS-E20」をご使用ください。
- 注)本機器は最大延長40mまでとなっております。

最大延長40mとは、

例:付属20mケーブル+NS-E20×1(or NS-E10×2)までとなります。

3.電源端子、映像端子をそれぞれ接続します。電源端子は付属のACアダプター と100Vコンセントをつなぎます。映像端子はモニターTVや、録画装置 の映像入力端子と接続します。

※弊社製録画装置「NS-F4O1MR」については、すぐに接続できるように 同梱品を準備してあります。 ■メニュー設定はボタン(下図参照)を操作し、カメラをモニター (DVR) に接続して設定します。 設定メニューはモニターの画面上に表示されます。モニターを見ながら設定する必要があるため、 設置施工する前に、カメラを屋外など撮影場所に向けた状態で行います。 初期値ではほとんど自動設定となっておりますが、設置環境によっては以後の設定が必要となる 場合がありますので、その際は設置場所を映し設定を行ってから設置施工してください。

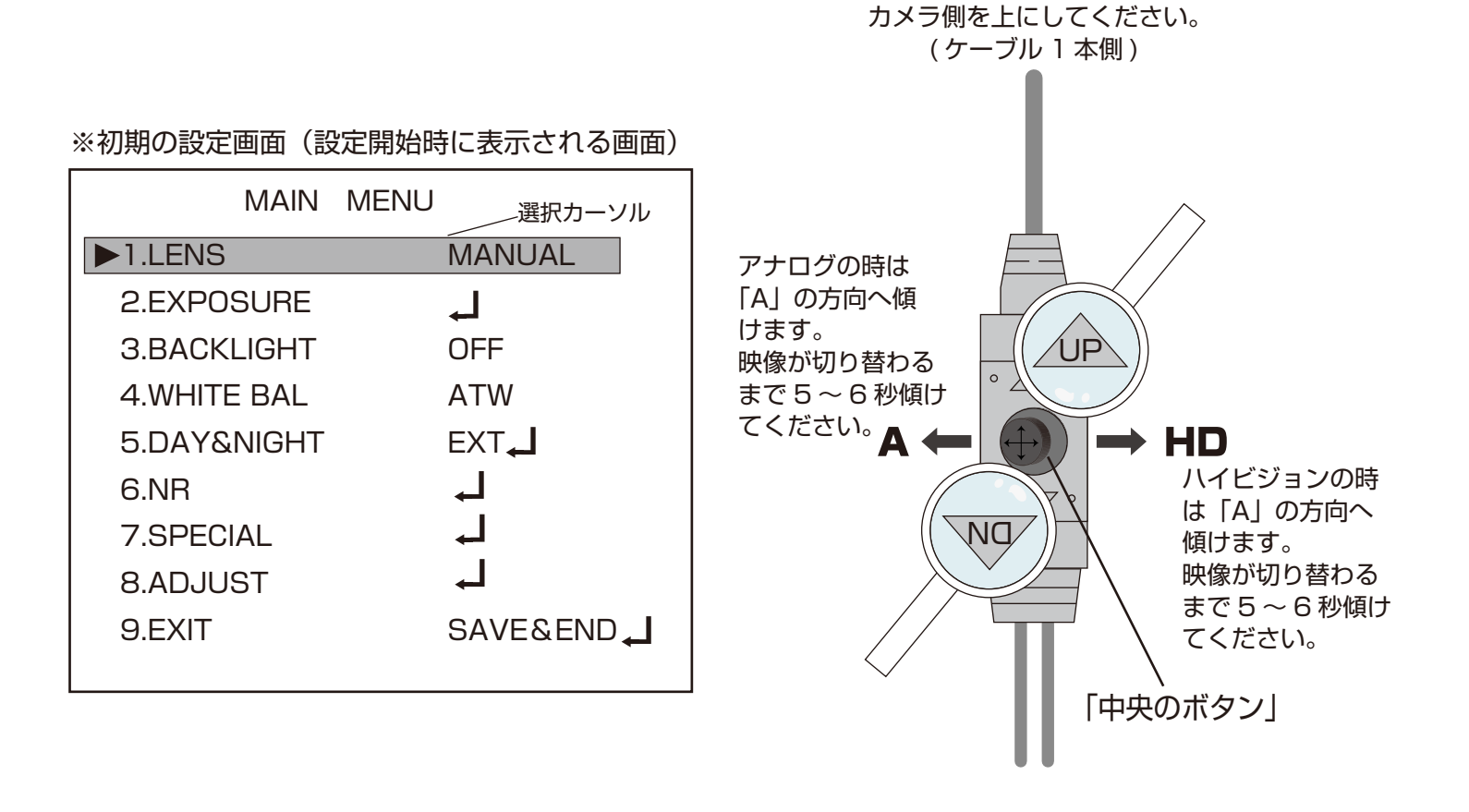

#### 操作方法

①コントローラー本体の中央のボタンを押しします。

※メニュー設定の各項目は、モニター画面上にカメラ映像の上に表示されます。

### ボタン操作は、「中央のボタン」を上下左右に倒すことで以下の操作に対応します。

#### 倒す方向は上記図の位置関係と、ボタンの刻印、この取扱説明書を確認してください。

- ②変更したい項目へ選択カーソルを移動させる場合は、「(以後)、UP(上)、DN(下)ボタン」が 対応します。
- ③項目の内容を変更する場合は「A(左)、HD(右)ボタン」が対応します。
- ④各メニュー項目の [↓] ]の表示は「Sボタン」を押すことで、サブメニュー(次画面)
   に入ることができます。
- ⑤「RETURN J」で「中央のボタン」を押すことで、1つ前の画面に戻ります。
- ⑥「SAVE&END」」で「中央のボタン」を押すことで、設定値が保存されます。
- ⑦「EXIT」」で「中央のボタン」を押すことで、設定が完了し画面が消えます。

■設定手順は前ページのボタン操作を参考に行って下さい。

#### <1.LENS>

「MANUAL」で使用します。(設定変更はできません。)

### <2.EXPOSURE>

設置した場所の光量が多い少ないによって映像が正常に映らず、設定を変更する必要がある場合に 選択します。映像の明暗が極端な場合はシャッター速度を変更してください。

次画面で各項目を設定します。

※設定では昼夜問わず補正を行いますので、実際の光量の状態で設定を行ってください。

| EXPOSURE            |       |  |  |  |  |
|---------------------|-------|--|--|--|--|
| ▶1.SHUTTER          | AUTO  |  |  |  |  |
| 2.AGC               | 10    |  |  |  |  |
| 3.SENS-UP           | OFF   |  |  |  |  |
| <b>4.BRIGHTNESS</b> | 50    |  |  |  |  |
| 5.D-WDR             | OFF   |  |  |  |  |
| 6.DEFOG             | OFF   |  |  |  |  |
| 7.RETURN            | RET 📕 |  |  |  |  |

### 1.SHUTTER(AUTO≓1/60≓FLK≓1/240 ~ ×30≓)

「AUTO」: シャッター速度はこのまま「AUTO」で使用してください。

- 「1/60」: それでも「AUTO」で適応できない環境下の場合は、速度を「1/60,1/240,1/480,1/1000,1/2000,1/5000,1/10000, 1/50000,×2,×4,×6,×8,×10,×15,×20,×25,×30」の中から設定してください。
- 「FLK」 : 50Hz地域での蛍光灯下使用時は、「FLK」を選択してください。フリッカ(明滅)を軽減します。

### 2.AGC(0~15)

ゲイン値を上げることで映像が明るくなりますが、ノイズも増えます。 実際の映像を確認して「(暗)0~15(明)」より、必要な場合のみ設定します。 ※明るさによっては変化が出ない場合もあります。※0の場合「SENS-UP」の設定はできません。

### 3.SENS-UP(OFF ⇒ AUTO ↓),(---)

「OFF」 : 変更する必要が無ければこのまま使用します。

「AUTO」」: 1.SENS-UP(×2~×30) 低照度時の感度を上げ、映像を明るくします。ノイズやゴースト(動体の残像) が強くなるため、使用時の映像を確認しながら「×2,×4,×6,×8,×10,×15, ×20,×25,×30(明)」より設定してください。 2.RETURN※

「---」: 「AGC」が「O」の場合は「---」と表示され設定できません。

### 4.BRIGHTNESS(1~100)

映像の輝度を「(暗)1~100(明)」の間で設定します。輝度を一定に調整するため、昼夜の明るさの違いにご注意ください。

#### 5.D-WDR(OFF ≈ ON , I ≈ AUTO ≈)

- 「OFF」 : 変更する必要が無ければこのまま使用します。
- 「ON 」」: **1.D-WDR(0~8)** 逆光時の明暗差を少なくする補正を行います。レベルを「(暗)0~8(明)」 より画像を確認しながら選択してください。 **2.RETURN**※
- 「AUTO」: 逆光時の明暗差を少なくする補正を自動で行います。

※RETURN(RET」⇒SAVE&END」) [R E T」」:前ページに戻ります。

| [SEVE&END₊] | :保存しライブ映像に戻ります。 |
|-------------|-----------------|

| SENS-UP    |       |
|------------|-------|
| ►1.SENS-UP | ×2    |
| 2.RETURN   | RET ႕ |

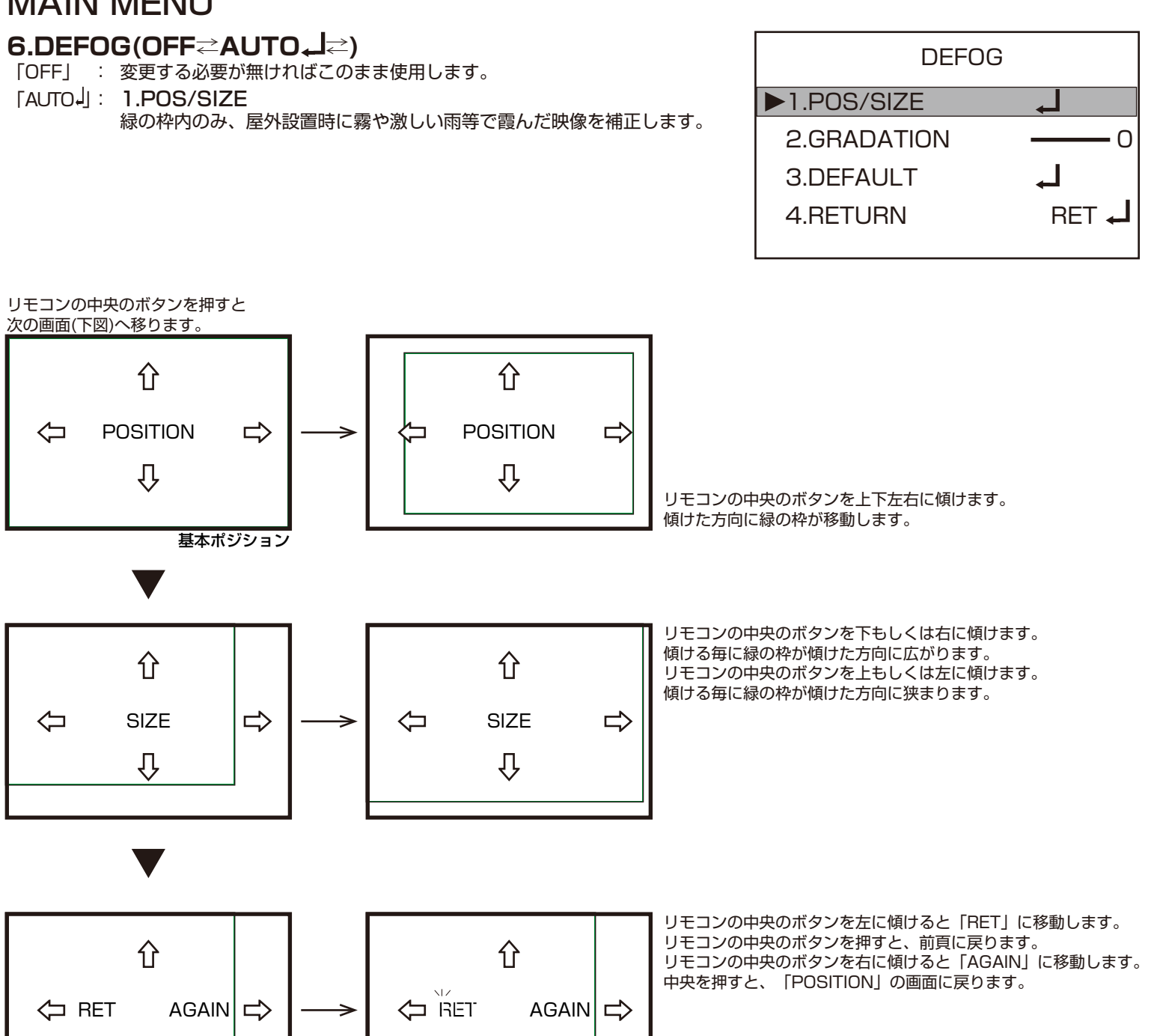

#### 2.GRADATION(0~2)

画面のコントラストと透明度の切り替えが「(高)0~2(低)」より選択できます。

亇

**3.DEFAULT** 

Ω

全ての設定が「基本ポジション」に戻ります。

4.RETURN%

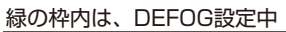

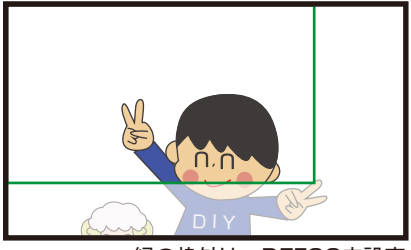

緑の枠外は、DEFOG未設定

※RETURN(RET → ⇄SAVE&END →) 「R E T →」:前ページに戻ります。 「SEVE&END →」:保存しライブ映像に戻ります。

**<3.BACKLIGHT>** 逆光補正をします。「OFF」⇒「BLC」」⇒「HSBLC」」より選択できます。

# 「OFF」

変更する必要がなければこのまま使用します。

### [BLC ┘]:

逆光の強い場所で撮影する場合に被写体が暗く映ってしまう現象を補正し、 鮮明度を改善します。

1.LEVEL

「MIDDLE」 ⇄ 「HIGH」 ⇄ 「LOW」より選択します。 2.AREA

- 画面中央に白いマスが表示されます。
- リモコンの中央のボタンを押す度に「POSITION」
- ⇒「SIZE」⇒「RET(AGAIN)」に切り替ります。
- ※白いマスの変更方法は、P12「6.DEFOG」を 参照ください。
- 3.DEFAULT
- 全ての設定が「基本ポジション」に戻ります。

4.RETURN(RET ↓ ≈ SAVE&END ↓ )

- 「RET」」:前ページに戻ります。
- 「SEVE&END」」:保存しライブ映像に戻ります。

[HSBLC ]]:

極端に明るい場所にマスクをかけて、暗い場所を鮮明に撮影する事ができます。 暗所撮影時のライトの灯りが邪魔な場合等。

1.SELECT

AREA1 ~AREA4より選択できます。

2.DISPLAY

「OFF」1.SELECTで選択中の「AREA」が消えます。

「ON」」では、各エリアの白枠の「POSITION」と「SIZE」を変更できます。

ー HLC が OFF

※詳しい設定方法は、P12「6.DEFOG」を参照ください。

**3.BLACK MASK** 

「OFF」1.SELECTで選択中のマスクが消えます。

4.LEVEL(0~100)

レベルを「(大)0~100(小)」の中から合わせることによって、マスクのサイズを 大きくしたり、小さくしたりすることができます。 5.MODE

「ALL DAY」灯りの強さに関係なくマスクがかかります。

[NIGHT ] 1.AGC LEVEL(0~255)

弱い灯り、強い灯りに対して、マスクの設定が できます。「(弱灯)0~255(強灯)」 2.RETURN※

6.DEFAULT

全ての設定が「基本ポジション」に戻ります。

7.RETURN \*

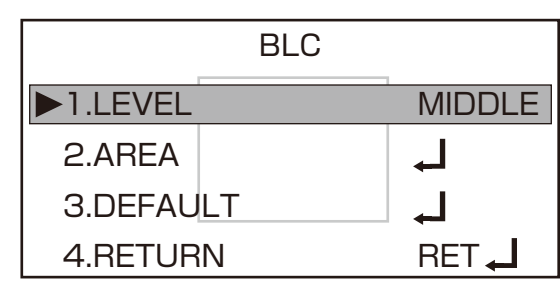

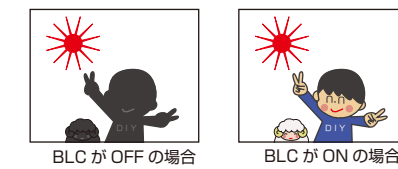

| HSBLC        |         |
|--------------|---------|
| ►1.SELECT    | AREA1   |
| 2.DISPLAY    | ON 🖵    |
| 3.BLACK MASK | ON      |
| 4.LEVEL      | 20      |
| 5.MODE       | ALL DAY |
| 6.DEFAULT    | L,      |
| 7.RETURN     | RET     |

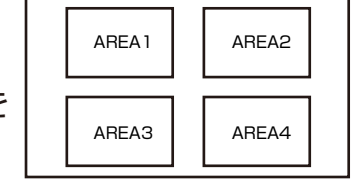

| NIGHT MO     | DE    |
|--------------|-------|
| ►1.AGC LEVEL | 48    |
| 2.RETURN     | RET 🖵 |

<4.WHITE BAL> 白い被写体を撮影した時に、白く映るよう調整する機能です。

### [WTA]

変更する必要がなければこのまま使用します。 光源(太陽など)による白色を基準とした色の変化がある場合下記の設定をします。

#### [AWC⇒SET, ]:

中央のボタンを押した瞬間の色味(白色)を基準とします。 光源が一定の環境下でのみ使用し設置場所に応じて選択します。

#### **FINDOORI:**

屋内用に自動で設定されます。

#### [OUTDOOR]:

屋外用に自動で設定されます。

### [MANUAL +]: (MANUAL WB~)

1. 「BLUE」) 屋内/屋外設定でも補正しきれない色味の場合に、 2. 「RED」 「(弱)0~100(強)」の間数値で調整します。 3.RETURN%

#### **FAWBI:**

「ATW」と同様の機能です。「ATW」での補正が合わない場合に選択してください。 ※基本的にはATWで使用してください。

### <5.DAY&NIGHT> 昼/夜のモード切替について設定します。

#### [EXT, ]: (D&N EXT~)

1. 「D→N(DELAY)」 DAYからNIGHTに切り替る時間(秒数)を「(早)0~60(遅)」 より設定できます。 2.「N→D(DELAY)」NIGHTからDAYに切り替る時間(秒数)を「(早)0~60(遅)」 より設定できます。 **3.RETURN**%

# [AUTO-]: (D&N AUTO~)

この機能は使用しません。 メニューに入った時は、「5.RETURN」より前頁へ戻ってください。

### [COLOR]:

昼モード(カラー)の状態に固定します。赤外線は照射されます。

### **[B/W↓]: (**B/Wへ)

夜モード(白黒)の状態に固定します。赤外線は照射されます。 1.BURST:低照度撮影時に色信号を同期するためにバースト信号を出力します。 「OFF」 ⇒「ON」で切り替えます。 2.IR SMART: ΓOFFI [ON ] ] (IR SMARTへ) 1.LEVEL: [(広)O~15(狭)] 2.AREA:範囲を設定できます。 設定方法はP12「6.DEFOG」を参照ください。 3.RETURN%

#### 3.IR PWM:

「OFF」 ⇒ 「1~100」 より設定します。

4.RETURN%

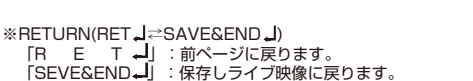

| MANUAL WB |       |  |  |  |
|-----------|-------|--|--|--|
| ▶1.BLUE   | 50    |  |  |  |
| 2.RED     | 50    |  |  |  |
| 3.RETURN  | RET 🖵 |  |  |  |

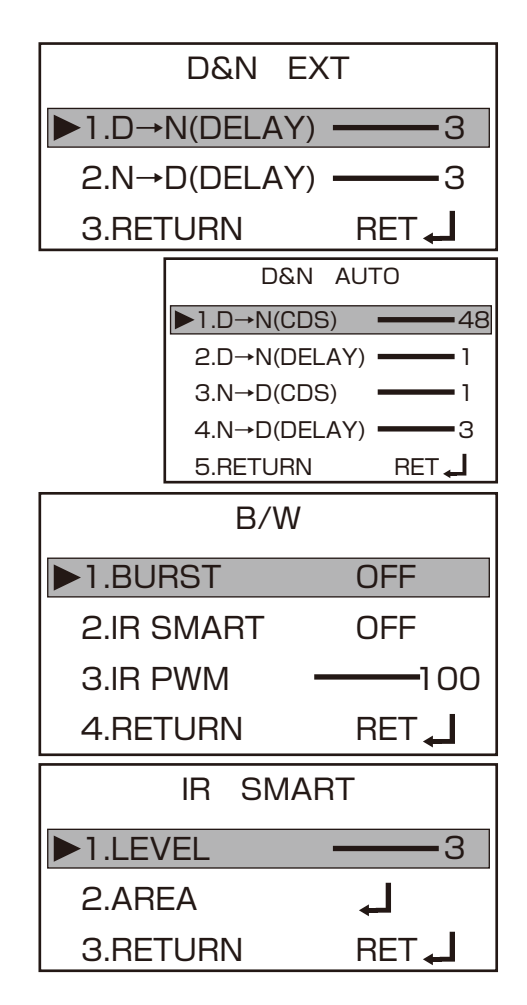

IR SMART(スマート IR 機能) 夜間、赤外線 LED を使用した場合、 その反射などで画像が見にくくなるのを補正

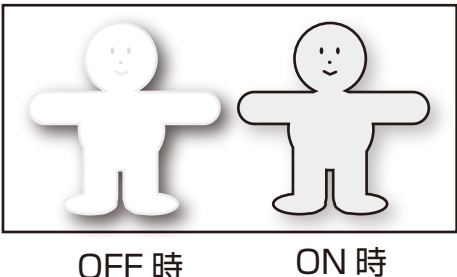

<6.NR> 画面上のノイズをデジタル処理によって低減させるノイズリダクション機能です。 1. [2DNR] :  $[HIGH] \rightleftharpoons [OFF] \rightleftharpoons [LOW] \rightleftharpoons [MIDDLE]$ NR 変更する必要がなければこのまま使用します。ノイズ補正が有効である場合、 明るさが低減する場合もあるので、画面を見ながら調整してください。 ▶1.2DNR MIDDLE 2.RETURN% MIDDLE 2.3DNR <7.SPECIAL> カメラ名の設定、言語設定等を行います。 **3.RETURN** RET 🞜 **1. [CAM TITLE]** :  $[OFF] \rightleftharpoons [ON ]$  (CAM TITLE  $\land$ ) CAM TITI F 個々のカメラに名前を付けることができます。 0123456789 左右にカーソルを移動し、決定は中央のボタンを押します。 ABCDEFGHIJK SPECIAL I MNOPORSTUV 「CLR」で決定すると、入力した文字を全て消します。  $WXYZ \rightarrow \leftarrow \uparrow \downarrow ()$ 「POS」で決定すると、画面が位置決めに切り替わります。 . − ■/=&∶~,. ► 1.CAM TITLE OFF リモコンの「上下左右」を使って好みの位置に設定します。 ←→CLR POS END 中央のボタンを押すと前頁に戻ります。 2.D-EFFECT -----「END」で決定すると、前頁に戻ります。 3.MOTION OFF ※一度保存した名前は、リセットをしても消えません。 **4.PRIVACY** OFF 2. [D-EFFECT] : 5.LANGUAGE ENG\_ 「ON」を選択した瞬間の映像を静止画にします。「OFF」で解除してください。 ┛ 6.DEFECT 2.MIRROR:  $[OFF] \rightleftharpoons [MIRROR] \rightleftharpoons [V-FLIP] \rightleftharpoons [ROTATE]$ 7.RS485  $\mathbf{\Sigma}$ **7 8.RETURN** RET 🚽  $\mathbf{D}$ ( 正位置 水平反転 垂直水平反転 垂直反転 D-EFFECT 「ON」に設定すると、ネガフィルムの様に被写体の明暗や色が反転した画像になります。 ▶1.FREEZE OFF **4.RETURN** 2.MIRROR OFF AREA 1 AREA2 **3. [MOTION]** :  $[OFF] \rightleftharpoons [ON]$  (MOTION  $\land$ ) **3.NEG.IMAGE** OFF 1.SELECT **4.RETURN** RET \_ AREA1 ~AREA4より選択できます。 **AREA3** AREA4 2.DISPLAY MOTION 「OFF」1.SELECTで選択中の「AREA」が消えます。 「ON」」では、各エリアの色枠の「POSITION」と「SIZE」を変更できます。 ▶1.SELECT AREA1 ※詳しい設定方法は、P12「6.DEFOG」を参照ください。 **3.SENSITIVITY** 2.DISPLAY ON 🖵 動体検知の感度を「(弱)0~100(強) | 設定します。 3.SENSITIVITY --64 AREA1と2、AREA3と4が同時に設定されます。 4.COLOR 4.COLOR GREEN エリア枠の色を変更できます。「GREEN」
↓ 「BLUE」
↓ 「WHITE」
↓ 「RED」 5.TRANSは、モーション反応時に表示されるモザイクの透明度を設定します。 「1.00(100%)」 **5.TRANS** 1.00 ┛ 6.ALARM ※1.00は不透明です。 6.ALARM 7.DEFAULT 1.VIEW TYPE :  $[ALL] \rightleftharpoons [OFF] \rightleftharpoons [BLOCK] \rightleftharpoons [OUTLINE]$ RET 🔔 8.RETURN 2.0SD VIEW : [ON] 

COFF] 3.ALARM OUT. : [ON] ⇄ [OFF]  $4.\text{ALARM SIG.}: [\text{LOW}] \rightleftharpoons [\text{HIGH}]$ ALARM 5.TIME : [1~15] 6.RETURN% ► 1.VIEW TYPE ALL 7.DEFAULT ON モーション設定を初期値に戻します。 2.0SD VIEW **3.ALARM OUT.** ON 4.ALARM SIG. HIGH

※RETURN(RET」 云SAVE&END」) [R E T↓]:前ページに戻ります。 [SEVE&END↓]:保存しライブ映像に戻ります。 5.TIME

**6.RETURN** 

-3

RET

| 「ON」」: 画面上の任意の場所をマスキングして見えないように設定します。<br>初期設定は、エリア1(白のべた塗り)、エリア2(モザイク)、エリア3(ネガ)、エリア4<br>(黄色のべた塗り)になっています。<br>1.SELECT<br>設定するエリアを1~4より選択します。<br>2.DISPLAY<br>「COLOR」」 ご「OFF」 ご「MOSAIC」」 ご「INV. 」」の3種類から<br>マスキング方法、位置、サイズを設定します。                                                                                                    | <b>-</b> |
|----------------------------------------------------------------------------------------------------|----------|
| (黄色のべた塗り)になっています。<br>1.SELECT<br>設定するエリアを1~4より選択します。<br>2.DISPLAY<br>「COLOR」」 $\stackrel{\frown}{=}$ 「MOSAIC」」 $\stackrel{\frown}{=}$ 「INV.」」の3種類から<br>マスキング方法、位置、サイズを設定します。                                                                                                    | 4        |
| 1.SELECT       2.DISPLAY       COLOR         2.DISPLAY       AREA3       AREA4       3.COLOR       WHITE         [COLOR]] ⇒ [OFF] ⇒ [MOSAIC]] ⇒ [INV.]] の3種類から       4.TRANS.       1.00 ←                                                                                                    | لہ       |
| AREA3       AREA3       AREA4       3.COLOR       WHITE         2.DISPLAY       [COLOR↓] ⇒ [OFF] ⇒ [MOSAIC↓] ⇒ [INV.↓] の3種類から       4.TRANS.       1.00 ←         マスキング方法、位置、サイズを設定します。       □       □       □       □                                                                                                    |          |
| 「COLOR」」 ⇒ 「OFF」 ⇒ 「MOSAIC」」 ⇒ 「INV.」」の3種類から 4.TRANS. 1.00 ← マスキング方法、位置、サイズを設定します。                                                                                                    |          |
|                                                                                                    | 1        |
| 「POSITION」と「SIZE」の設定方法は、P12「6.DEFOG」を参照ください。                                                                                                    |          |
| ・「COLOR」:べた塗りでマスクをします。「3.COLOR」より色を選択できます。<br>・「MORAIC」: モザイクでマスクをします。                                                                                                    |          |
| ・「INV.」: ネガ設定でマスクをします。                                                                                                    |          |
| 3.COLOR<br>$[W J TE(G)] \rightarrow [P ACK(P)] \rightarrow [PED(F)] \rightarrow [P J E(F)] \rightarrow [P J E(F)]$                                                                                                    |          |
| 「WHITE(白)」 ← 「BLACK(黒)」 ← 「BED(赤)」 ← 「BLOE(頁)」 ←<br>「YELLOW(黄)」 ⇄ 「GREEN(緑)」 ⇄ 「CYAN(シアン)」 ⇄                                                                                                    |          |
| 「USER(本機では濃緑)」の中からマスクする色を選択します。<br>4 TRANS                                                                                                    |          |
| 4.TRANS.<br>「COLOR」でマスクを設定した場合の透明度を設定できます。                                                                                                    |          |
| $[1.00(100\%)] \rightleftharpoons [0.25(25\%)] \rightleftharpoons [0.50(50\%)] \rightleftharpoons [0.75(75\%)]$                                                                                                    |          |
| B.DEFAULT<br>全てのマスクの設定を初期値に戻します。                                                                                                    |          |
| 6.RETURN%                                                                                                    |          |
| 5. 「LANGUAGE」:中央のボタンを押すと言語を変更できます。日本語はありません。 ▶1.LIVE DPC ON                                                                                                    |          |
| $[ENG] \rightleftharpoons [CHN1] \rightleftharpoons [CHIN2] \rightleftharpoons [GER] \rightleftharpoons [FRA] \rightleftharpoons [ITA] \rightleftharpoons [SPA]] \rightleftharpoons [2WHITE DPC ON ]$                                                                                                    |          |
| $POL \leftarrow POR \leftarrow POR \leftarrow PO$ |          |
| $e \text{ [Defect]} \cdot [O[C] \rightarrow [ON] \mid (Defect a) $                                                                                                    | .        |
| <b>6.   DEFECT]</b> :   OFF] ←   ON J ] (DEFECTA)<br>「ON J 」ドット落ちを修正する機能です。通常は「OFF」で使用します。                                                                                                    | <u> </u> |
| 1.LIVE DPC:       [ON ↓]       LIVE DPC         [ON ↓] : mm hot vite ker.List       [N ACC ↓ EVEL 17]                                                                                                    | 26       |
| - 1.AGC LEVEL: 「0~255」数値が大きいと「点」がより強調されます。                                                                                                    | 0        |
| ・2.LEVEL: 「0~100」数値が大きいほど修正効果が大きくなります。 2.LEVEL 0.0 DETUDN 0.0 DETUDN 0.0 DET                                                                                                    | '.       |
| 2.WHITE DPC: [OFF] ∠ [ON ]                                                                                                    | <u> </u> |
| 「ON」: 画面上の白い点を修正します。<br>・ 1 DOS (SIZE: 修正位置め範囲を認定します。                                                                                                    |          |
| で1.FOS/SIZE: 修正位置や範囲を設定します。<br>設定方法は、DEFOGを参照ください。                                                                                                    |          |
| ・2.START: リモコン中央のボタンを押すと、CLOSE THE IRIS THEN PRESS 2.START                                                                                                    |          |
| ENTER」と、メッセージが表示されます。レンスを巡り、もう一度リモコノ中央   3.DPC VIEW OFF<br>のボタンを押して下さい。1.POS/SIZEで設定した範囲の修正を始めます。                                                                                                    |          |
| ・3.DPC VIEW:修正済みの「点」を表示します。なにもなければ真っ黒画面です。<br>4.LEVEL 3                                                                                                    | 0        |
| ・4.LEVEL: 10~60」 数値が入きいなと修正効果が入きくなります。<br>・5.AGC: 「0~14」 数値が大きいと白色や赤色の「点」がより強調されます。 5.AGC 1                                                                                                    | 4        |
| ・6.SENS-UP: [×2,×4,×6,×8,×10,×15,×20,×25,×30] 6.SENS-UP ×2                                                                                                    |          |
| 数値が入きいほど映像の明るさをアップして、日い点を修正します。<br>・7.RETURN※ 7RETURN RET                                                                                                    |          |
| 3.BLACK DPC: [OFF] ≈ [ON ]] BLACK DPC                                                                                                    |          |
| ・1.POS/SIZE:修正位置や範囲を設定します。                                                                                                    |          |
| 設定方法は、DEFOGを参照ください。<br>2.START 2.START 2.START 2.START                                                                                                    |          |
| ・2.START、リモコノ中央のホタノを押すと、下記のメッセーシが表示されます。<br>「PRESS ENTER」もう一度リモコン中央のボタンを押して下さい。 3.DPC VIEW OFF                                                                                                    |          |
| 1.POS/SIZEで設定した範囲の修正を始めます。<br>- 2.PPC MIDM: 検工済みの「点」をままします。たけたたければ声。 ウェディオ 4.LEVEL 6                                                                                                    | 5        |
| ・3.DPC VIEW 修正済のの「点」を表示します。なにもなりれば具つ日回回です。<br>・4.LEVEL:「0~255」数値が大きいほど修正効果が大きくなります。 5.RFTURN RFT 【                                                                                                    |          |
| ※黒い点を修正する場合は、レンズを遮らなく、白い壁に向かって修正してください。                                                                                                    |          |

#### 7.「RS485」:使用しません。 8.RETURN※

### <8.ADJUST>

「SHARPNESS」:「AUTO」」 ⇒「OFF」
 「AUTO」]:輪郭を強調します。
 1.LEVEL:「(弱)0~10(強)」より選択できます。
 2.START AGC: 「0~255」より選択できます。
 3.END AGC: 「0~255」より選択できます。
 4.RETURN※

**2. 「MONITOR」**: 「CRT 」」  $\Rightarrow$  「LCD」」 「LCD」」 : このまま使用してください。 1.BLACK LEVEL : 「(黒系)0~60(白系)」より選択できます。 2.BLUE GAIN : 「0~100」 3.RED GAIN : 「0~100」 4.RETURN※ 「LCD」」 : 映像を立体的に見せるよう明暗を強調します。 1.BLACK LEVEL : 「0~60」 2.GAMMA : 「(明)0.45~1.00(暗)」より0.05ピッチで設定ができます。 3.BLUE GAIN : 「0~100」 4.RED GAIN : 「0~100」

**3. [LSC]**: [ON] 
○ [OFF]
※ [ON] のまま使用してください。

**4.「VIDEO OUT」:**「NTSC」 ⇒ 「PAL」 ※ 「NTSC」のまま使用してください。

**5. [COMET] :** [OFF」 ≓ [ON] ※「OFF」のまま使用してください。

6.RETURN %

| RS485              |       |  |  |  |  |  |
|--------------------|-------|--|--|--|--|--|
| ►1.CAM ID          | 1     |  |  |  |  |  |
| 2.ID DISPLAY       | OFF   |  |  |  |  |  |
| 3.BAUDRATE         | 38400 |  |  |  |  |  |
| 4.RETURN           | RET 📕 |  |  |  |  |  |
| ADJUS <sup>.</sup> | Т     |  |  |  |  |  |
| ►1.SHARPNESS       | AUTO  |  |  |  |  |  |
| 2.MONITOR          | LCD 🖵 |  |  |  |  |  |
| 3.LSC              | ON    |  |  |  |  |  |
| 4.VIDEO OUT        | NTSC  |  |  |  |  |  |
| 6.COMET            | OFF   |  |  |  |  |  |
| 7.RETURN           | RET 🔔 |  |  |  |  |  |

| SHARPNESS          |                                         |  |  |  |  |  |
|--------------------|-----------------------------------------|--|--|--|--|--|
| ►1.LEVEL           | <b>—</b> 6                              |  |  |  |  |  |
| 2.START AGC        |                                         |  |  |  |  |  |
| 3.END AG           | 160                                     |  |  |  |  |  |
| 4.RETURN           | RET 📕                                   |  |  |  |  |  |
| CRT                |                                         |  |  |  |  |  |
| ►1.BLACK LEVE      | L <b></b> 33                            |  |  |  |  |  |
| 2.BLUE GAIN        | <del></del> 70                          |  |  |  |  |  |
| 3.RED GAIN         | <del></del> 70                          |  |  |  |  |  |
| 4.RETURN           | RET ႕                                   |  |  |  |  |  |
| LCD                |                                         |  |  |  |  |  |
| ►1.BLACK LEVE      | EL ———————————————————————————————————— |  |  |  |  |  |
| 2.GAMMA            | USER                                    |  |  |  |  |  |
| <b>3.BLUE GAIN</b> | <b></b> 50                              |  |  |  |  |  |
| 4.RED GAIN50       |                                         |  |  |  |  |  |
| 5.RETURN RET       |                                         |  |  |  |  |  |

※RETURN(RET」→☆SAVE&END」)
「R E T 」):前ページに戻ります。
「SEVE&END」]:保存しライブ映像に戻ります。

# お困りの時は1-1

■既存のレコーダーに接続した場合、映像が乱れる!! 映像が映らない!!
 ■既存のモニター (TV) に接続した場合、映像が映らない!! 画面が青い!!
 ■NS-F401MR に接続した場合、別のカメラに「CVBS」の文字が!!
 これらの症状は故障ではありませんので、下記の方法を試してみてください。

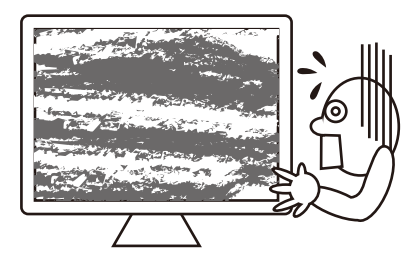

カメラのケーブルに付いているリモコンを操作します。 下図の通りケーブル1本側を上に、ケーブル2本側を下にしてください。

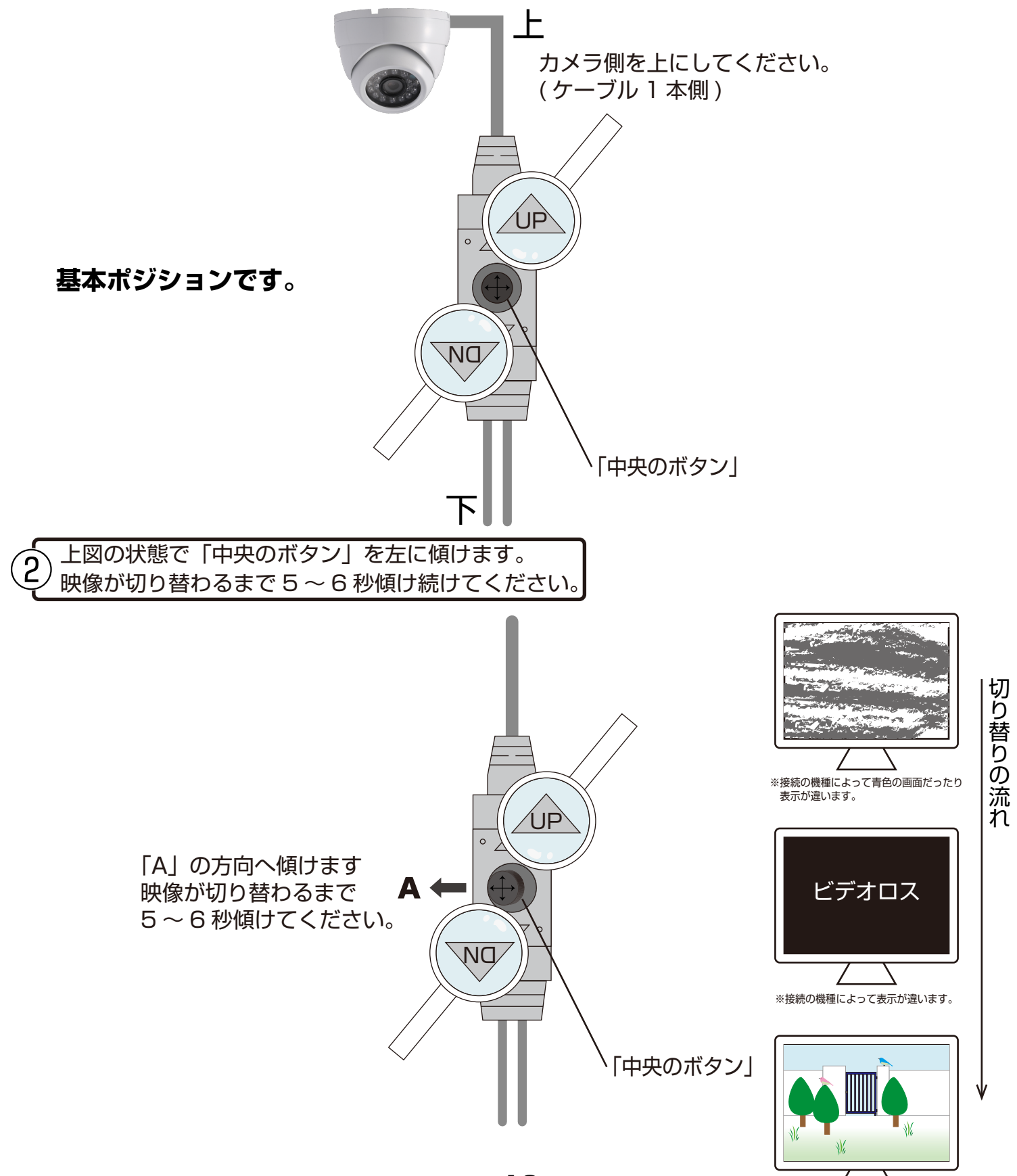

# お困りの時は1-2

■前ページの②まで実行しても、映像が出ない場合

3 カメラの電源を抜き差しします。 この時絶対にカメラのリモコンに触れないようにします。

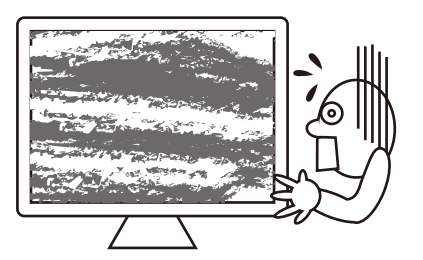

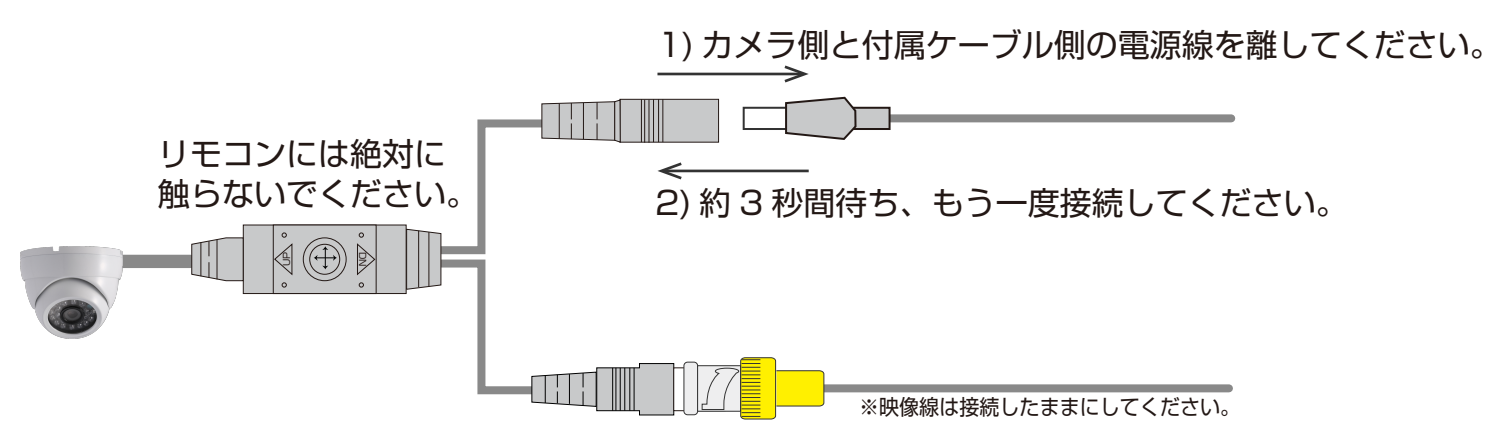

 前ページ①②を実行します。リモコンの「中央のボタン」を左に傾け、 映像が切り替わるまで5~6秒傾け続けてください。

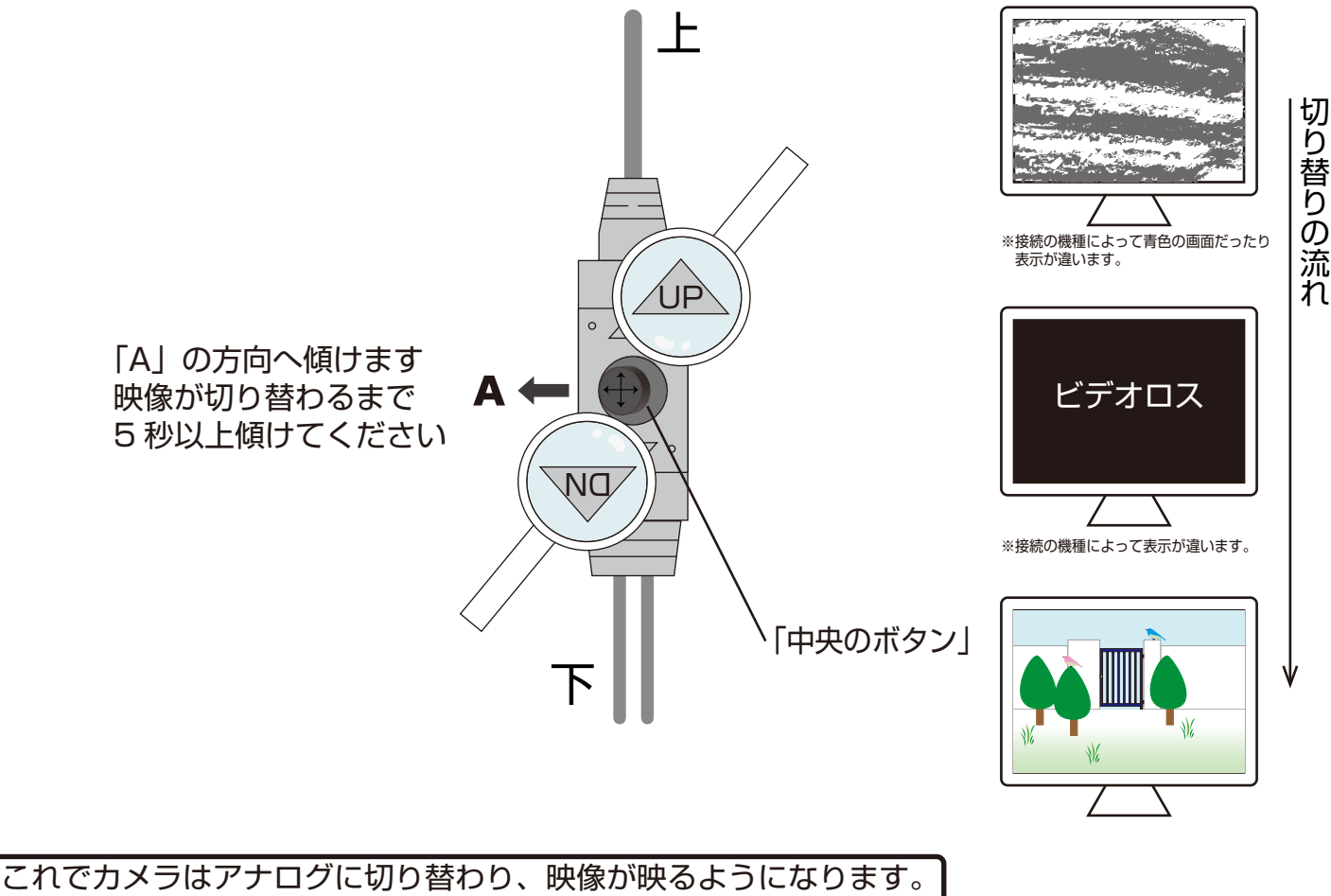

<sup>ノ</sup> ※この方法でも映らない場合は、ご購入店へご相談ください。

5

# お困りの時は2

■NS-F401MRとFシリーズのカメラ2台を同じグループに接続しているのに1台のカメラに「CVBS」と表示され映像が映らない!!
 ※この場合1台がハイビジョン設定、1台がアナログ設定になっています。2台ともハイビジョンになるように設定します。

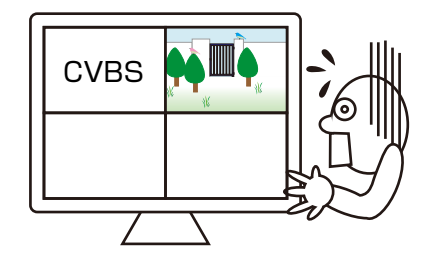

● 画面に「CVBS」と表示があるカメラのリモコンを操作します。

下図の通りケーブル1本側を上に、ケーブル2本側を下にしてください。

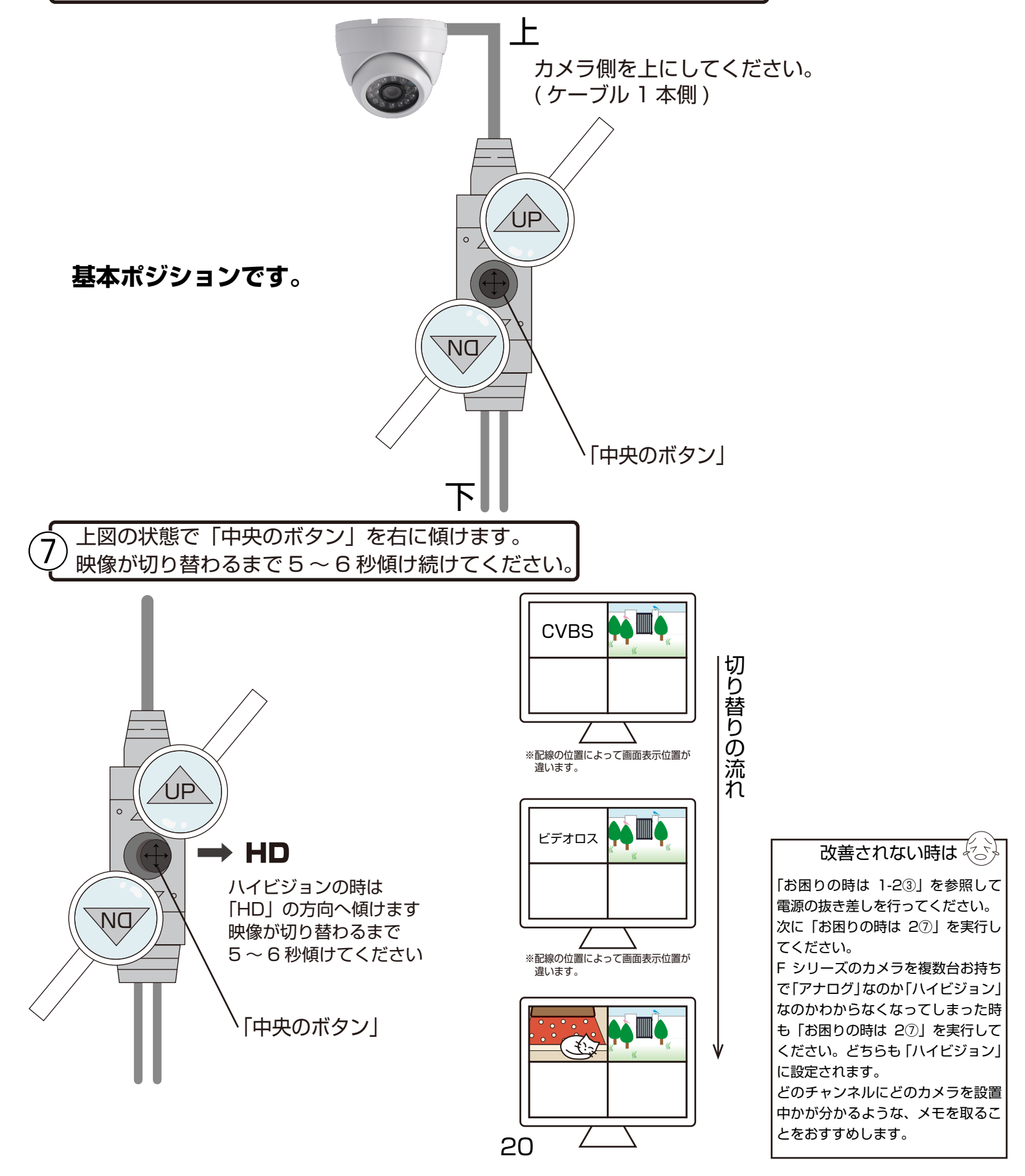

# お困りの時は3

■勝手に英語のメニューが出てきてしまった!!

<操作していない、「1.LENS」に青いカーソルがある場合>

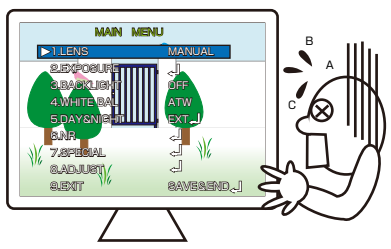

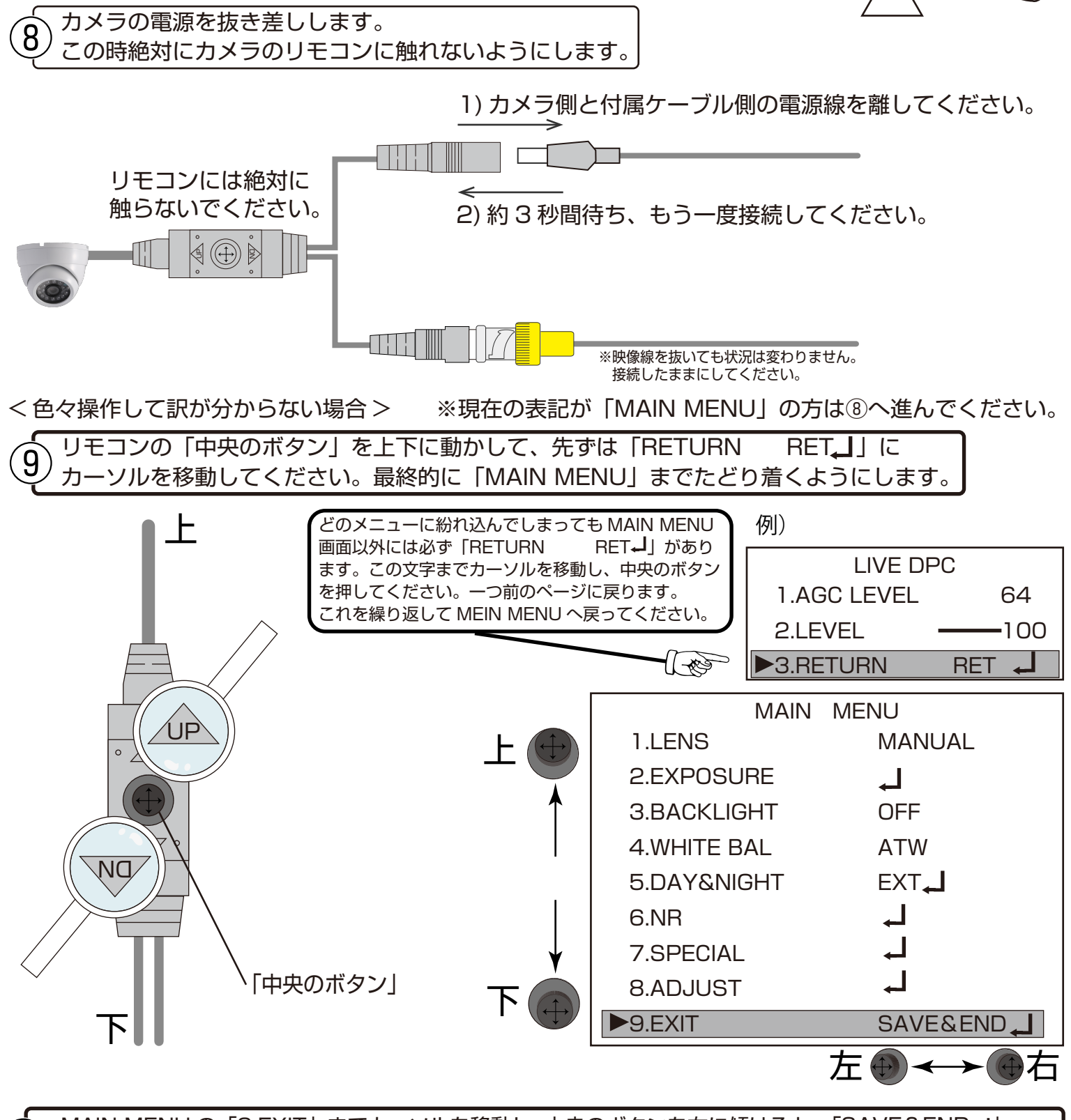

MAIN MENU の「9.EXIT」までカーソルを移動し、中央のボタンを右に傾けると、「SAVE&END」」 が「RESET」」に変わります。ここで中央のボタンを押して、設定をリセットします。

| 7.SPECIAL | L,    |  |
|-----------|-------|--|
| 8.ADJUST  | L L   |  |
| ▶9.EXIT   | RESET |  |

「RESET」にカーソルがあれば、ここで中央のボタンを押して ください。

画面に「WAITING…」が表示されライブ映像に戻ります。 ※設定をされていた場合は、もう一度設定をやり直してください。

# 保証書

| はりております。<br>本製品は人命にかかわる医療機器等の用途には使用しないでください。<br>高い信頼性が求められる用途に使用する場合はシステムの故障等の処置に万全を<br>利してください。                                                                                                    |
|----------------------------------------------------------------------------------------------------|
| 報じてんとい。<br>その場合、その結果に対しての損害賠償責任について弊社は負担いたしません。<br>本製品付属の取扱説明書などに従った正常な使用状態の下で、万一保障期間内に<br>故障・不具合が発生した場合、本保障規定に基づき無償修理・交換対応を行います。<br>ただし、次のような場合には保障期間内であっても有償修理となります。                                                                                                    |
| (修理を依頼される場合の往復の送料はお客様のご負担となります)<br>1 木保証書がない場合                                                                                                    |
|                                                                                                    |
| 2.本保証書に、ご購入日・お名前・ご購入代理店の印字寺の記入かない場合、<br>または購入先や購入日が改ざんされている場合<br>注:太字及び※印の項目は必ず記入願います。                                                                                                    |
| 3.取扱上の誤り、または不当な改造や修理を原因とする故障および損傷である場合                                                                                                    |
| 4.ご購入後の輸送・移動・移設・落下による故障および損傷                                                                                                    |
| 5.火災、地震、落雷、風水害、ガス害、塩害、異常電圧およびそのほかの天変地異など、<br>外部に原因がある故障および損傷である場                                                                                                    |
| 6.他の機器との接続に起因する故障·損傷である場合                                                                                                    |
| ■初期不良交換、修理の手続き                                                                                                    |
| ●保証期間発生日より1ヵ月以内の故障に関しては、初期不良交換サービスの<br>対象となります。                                                                                                    |
| お客様より初期不良である旨申告していただき、弊社がその申告現象を確認した場合に限り、初期不良ことして新品と交換いたします。<br>(送料については弊社負担とさせていただきます)<br>ただし、検査の結果、動作環境や相性を起因とする不具合であった場合には、<br>初期不良交換サービス対象とはなりません。<br>また、当サービスをご利用いただくには、お買い上げ商品のすべての付属品が<br>揃っていることが条件となります。                                                                                                    |
| ●弊社では、出張修理あるいは不具合原因の現地調査は行っておりません。                                                                                                    |
| ●弊社ではセンドバック(先に修理依頼品または不具合品をお送りいただき、<br>弊社より修理完了品または初期不良交換品をご返却する)方式でのみ、<br>対応を行っております。                                                                                                    |
| ●修理費用については販売代理店や購入店を通しての対応となります。                                                                                                    |
|                                                                                                    |
|                                                                                                    |
| <u>/!</u> 注意                                                                                                    |
| <ul> <li></li></ul>                                                                                                    |
| 上上 注 た      注     注     注     に     ま     に     な     家庭用AC100V(50Hz/60Hz)のコンセント以外で使用しないでください。また、     タコ     記     な     り     ロン     に     な     い     で     た     さ     い     い     で     だ     さ     い     い     で     た     ジ     が     す     付     属     の     ACアダブター     で     して     た     い     た     した     い     に     した     い     で     く     た     こ     い     た     の     こ     い     た     い     こ     い     た     い     こ     い     て     た     に     し     に     い     で     、     ジ     ・       こ     い     し     に     し     い     し     、     ジ     ・      版     こ     し     い     し     い     し     、     ジ     ・      版     こ     し     い     し     い     し     い     し     、     し     、     し          の     の     原     の     の      の      の                     |
| <ul> <li>注ここの</li> <li>二二二二二二二二二二二二二二二二二二二二二二二二二二二二二二二二二二二二</li></ul>                                                                                                    |
| <ul> <li>注入注意</li> <li>電源は家庭用AC100V(50Hz/60Hz)のコンセント以外で使用しないでください。また、<br/>タコ足配線はしないでください。火災、感電の原因となります。</li> <li>必ず付属のACアダブターを使用してください。</li> <li>ACアダブターのコードを傷つけたり、破損させたり加工したりしないでください。<br/>重いものをのせたり、引っ張ったり、無理に曲げたりすると、コードを傷め、火災・感電の<br/>原因となります。</li> <li>ぬれた手でACアダブターを抜き差ししないでください。感電の原因となることがあります。</li> <li>万一、発熱していたり、煙が出ている、異臭がするなどの異常があるときは使用しないでください。<br/>異常状態のまま使用すると、火災・感電の原因となります。</li> </ul>                                                                                                    |
| 上上 注意   上上 注意   ここのののは、のののののののののののののののののののののののののののののののの                                                                                                    |
| <ul> <li>注入注意見</li> <li>電源は家庭用AC100V(50Hz/60Hz)のコンセント以外で使用しないでください。また、<br/>タコ足配線はしないでください。火災、感電の原因となります。</li> <li>必ず付属のACアダブターを使用してください。</li> <li>ACアダブターのコードを傷つけたり、破損させたり加工したりしないでください。<br/>重いものをのせたり、引っ張ったり、無理に曲げたりすると、コードを傷め、火災・感電の<br/>原因となります。</li> <li>ぬれた手でACアダブターを抜き差ししないでください。感電の原因となることがあります。</li> <li>万一、発熱していたり、煙が出ている、異臭がするなどの異常があるときは使用しないでください。<br/>異常状態のまま使用すると、火災・感電の原因となります。<br/>すぐにACアダブターをコンセントから抜いてください。</li> <li>動作環境範囲外で機器をご利用にならないでください。</li> <li>本機を改造あるいは、分解しないでください。火災・感電の原因となります。</li> <li>また、内部には電圧の高い部分があり、感電の恐れがあります。</li> </ul>                                                                                                    |
| 上上 注意   上上 注意   ここののののののののののののののののののののののののののののののののののの                                                                                                    |
| <ul> <li>上上、注圧反</li> <li>電源は家庭用AC100V(50Hz/60Hz)のコンセント以外で使用しないでください。また、<br/>タコ定配線はしないでください。火災、感電の原因となります。</li> <li>必ず付属のACアダブターを使用してください。</li> <li>ACアダブターのコードを傷つけたり、破損させたり加工したりしないでください。<br/>重いものをのせたり、引っ張ったり、無理に曲げたりすると、コードを傷め、火災・感電の<br/>原因となります。</li> <li>ぬれた手でACアダブターを抜き差ししないでください。感電の原因となることがあります。</li> <li>万一、発熱していたり、煙が出ている、異臭がするなどの異常があるときは使用しないでください。<br/>異常状態のまま使用すると、火災・感電の原因となります。<br/>すぐにACアダブターをコンセントから抜いてください。</li> <li>動作環境範囲外で機器をご利用にならないでください。</li> <li>動作環境範囲外で機器をご利用にならないでください。</li> <li>本機を改造あるいは、分解しないでください。火災・感電の原因となります。<br/>また、内部には電圧の高い部分があり、感電の恐れがあります。</li> <li>長期間使用されないときは、安全のため、ACアダブターをコンセントからないておいてください。</li> <li>落雪の恐れがある場合は、すみやかに本機を停止させ、コンセントからACアダブターを<br/>抜いてください。(停電時のブレーカーの入切りによる突入電流が原因で機器が故障する<br/>場合があります。)</li> </ul>                                                                                                    |
| <ul> <li>上上、注定見</li> <li>電源は家庭用AC100V(50Hz/60Hz)のコンセント以外で使用しないでください。また、<br/>タコ定配線はしないでください。火災、感電の原因となります。</li> <li>必ず付属のACアダブターを使用してください。</li> <li>ACアダブターのコードを傷つけたり、破損させたり加工したりしないでください。<br/>重いものをのせたり、引っ張ったり、無理に曲げたりすると、コードを傷め、火災・感電の<br/>原因となります。</li> <li>ぬれた手でACアダブターを抜き差ししないでください。感電の原因となることがあります。</li> <li>万一、発熱していたり、煙が出ている、異臭がするなどの異常があるときは使用しないでください。<br/>異常状態のまま使用すると、火災・感電の原因となります。<br/>すぐにACアダブターをコンセントから抜いてください。</li> <li>動作環境範囲外で機器をご利用にならないでください。</li> <li>転換を改造あるいは、分解しないでください、いびい感電の原因となります。</li> <li>た、内部には電圧の高い部分があり、感電の恐れがあります。</li> <li>長期間使用されないときは、安全のため、ACアダブターをコンセントからないておいてください。</li> <li>露面恐れがある場合は、すみやかに本機を停止させ、コンセントからないておいてください。</li> <li>運動作動のする場合は、すみやかに本機を停止させ、コンセントからACアダブターを<br/>抜いてくたさい。(停電時のブレーカーの入切りによる突入電流が原因で機器が故障する<br/>場合があります。)</li> <li>本機を次のような場所での使用や保管はしないでください。</li> <li>直射目がのあたる場所 ●排電高温伝温になる場所 ●静電気が多く発生する場所<br/>●振動の多い場所 ●油煙、湯気、湿気があたる場所 ●静電気が多く発生する場所</li> <li>低器の仕様に合わない不安定な場所や、落下の危険がある場所</li> </ul>                                                                                                    |
| <ul> <li>上上、注定見</li> <li>電源は家庭用AC100V(50Hz/60Hz)のコンセント以外で使用しないでください。また、<br/>タコ足配線はしないでください。火災、感電の原因となります。</li> <li>必ず付属のACアダブターを使用してください。</li> <li>ACアダブターのコードを傷っけたり、破損させたり加工したりしないでください。<br/>重いものをのせたり、引っ張ったり、無理に曲げたりすると、コードを傷め、火災・感電の<br/>原因となります。</li> <li>ぬれた手でACアダブターを抜き差ししないでください。感電の原因となることがあります。</li> <li>声一、発熱していたり、煙が出ている、異臭がするなどの異常があるときは使用しないでください。<br/>異常状態のまま使用すると、火災・感電の原因となります。</li> <li>デー、発熱していたり、煙が出ている、異臭がするなどの異常があるときは使用しないでください。<br/>異常状態のまま使用すると、火災・感電の原因となります。</li> <li>すぐにACアダブターをコンセントから抜いてたださい。</li> <li>動作環境範囲外で機器をご利用にならないでください。</li> <li>動作環境範囲外で機器をご利用にならないでください。</li> <li>基欄を改造あるいは、分解しないでください。</li> <li>基欄を改造あるいは、分解しないでください。</li> <li>基期間使用されないときは、安全のため、ACアダブターをコンセントから払いておいてください。</li> <li>客雷の恐れがある場合は、すみやかに本機を停止させ、コンセントからACアダブターを<br/>抜いてください。(停電時のブレーカーの入切りによる突入電流が原因で機器が故障する<br/>場合があります。)</li> <li>本機を次のような場所での使用や保管はしないでください。</li> <li>直射目光のあたる場所 ●特に高温低温になる場所 ●温度変化の激しい場所<br/>●振動の後に当たる場所 ●特に高温低温になる場所<br/>●通数に効応する場所</li> <li>機器の仕機にさわないや安定な場所や、落下の危険がある場所</li> <li>機を移動、移設させる場合は、ACアダブターをコンセントから抜き通電停止の状態に<br/>なってから記録を抜いて下さい。</li> </ul>                                                                                                    |
| <ul> <li>上上、注定見</li> <li>電源は家庭用AC100V(50Hz/60Hz)のコンセント以外で使用しないでください。また、<br/>クコ足配線はしないでください。火災、感電の原因となります。</li> <li>必ず付属のACアダブターを使用してください。</li> <li>ベロンググラクーのコードを傷つけたり、破損させたり加工したりしないでください。<br/>重いものをのせたり、引っ張ったり、破損させたり加工したりしないでください。<br/>重いものをのせたり、引っ張ったり、無理に曲げたりすると、コードを傷め、火災・感電の<br/>原因となります。</li> <li>ゆれた手でACアダブターを抜き差ししないでください。感電の原因となることがあります。</li> <li>万一、発熱していたり、煙が出ている、異臭がするなどの異常があるときは使用しないでください。<br/>異常状態のまま使用すると、火災・感電の原因となります。<br/>すぐにACアダブターをコンセントから抜いてください。</li> <li>動作環境範囲外で機器をご利用にならないでください。</li> <li>動作環境範囲外で機器をご利用にならないでください。</li> <li>しかには電圧の高い部分があり、感電の原因となります。</li> <li>そ、内部には電圧の高い部分があり、感電の原因となります。</li> <li>長期間使用されないときは、安全のため、ACアダブターをコンセントから払いておいてください。</li> <li>富酮の恐れがある場合は、すみやかに本機を停止させ、コンセントから払いておいてください。</li> <li>●面射日光のあたる場所 ●特に高温低温になる場所 ●温度変(か激しい場所<br/>●強電の少ない場所 ●特に高温低温になる場所 ●温度変(か激しい場所<br/>●強電が多く発生する場所 ●特に高温低温になる場所 ●設置が多く発生する場所<br/>●通知の多い場所 ●特に高温低温になる場所 ●設置が多く発生する場所</li> <li>●離電が多く発生する場所 ●活に高温低温になる場所 ●設置が多く発生する場所</li> <li>●離観の登録の単価は波が発生する装置(発電機やアンブ)が近くにある場所</li> <li>●離電が多く発生する場所</li> <li>●離電が多く発生する場所</li> <li>●離電が多く発生する場所</li> <li>●離電が多く発生する場所</li> <li>●離電が多く発生する場所</li> <li>●離電が多く発生する場所</li> <li>●離電が多く発生する場所</li> <li>●離しなるいで下さい。</li> <li>●金融機器、医療機器や人名に直接または間接的に関わるシステムなど、高い安全性が<br/>要求される用途には使用しないでください。</li> </ul>                                                                                                    |
| <ul> <li>         ・上上、注意見         <ul> <li>電源は家庭用AC100V(50Hz/60Hz)のコンセント以外で使用しないでください。また、<br/>クコ足配線ははないでください。火災、感電の原因となります。         </li> </ul> </li> <li>         - 必ず付属のACアダブターを使用してください。         <ul> <li>ふず付属のACアダブターのコードを傷つけたり、破損させたり加工したりしないでください。<br/>血にものをのせたり、引っ張ったり、無理に曲げたりすると、コードを傷め、火災・感電の<br/>原因となります。         </li> </ul> </li> <li>         - ゆたのでダブターを抜き差ししないでください。感電の原因となることがあります。         <ul> <li>ふれた手でACアダブターを抜き差ししないでください。感電の原因となることがあります。             てくんでアダブターを支き差ししないでください。感電の原因となることがあります。             </li> <li>             ・構成のままで使用すると、火災・感電の原因となります。</li></ul></li></ul>                                                                                                    |
| <ul> <li>         上上、注定見         <ul> <li>電源は家庭用AC100V(50Hz/60Hz)のコンセント以外で使用しないでください。また、<br/>プコロに際はしないでください。火災、感電の原因となります。         </li> </ul> </li> <li> <ul> <li>必ず付属のACアダブターを使用してください。</li> <li>このよれた手でACアダブターのコードを傷っけたり、破損させたり加工したりしないでください。</li> <li>重いものをのせたり、引っ張ったり、無理に曲げたりすると、コードを傷め、火災・感電の<br/>原因となります。         </li> </ul> </li> <li> <ul> <li>ふたのアダブターのコードを傷っけたり、破損させたり加工したりしないでください。</li> <li>重いものをのせたり、引っ張ったり、無理に曲げたりすると、コードを傷め、火災・感電の<br/>原因となります。         </li> </ul> </li> <li> <ul> <li>ふたのそのせたし、引っ張ったり、無理に曲げたりすると、コードを傷め、火災・感電の<br/>原因となります。         </li> <li>ふたのそのサブターを抜き差ししないでください。感電の原因となることがあります。             </li> <li>ふたしたり、煙が出ている、異臭がするなどの異常があるときは使用しないでください。</li></ul></li></ul>                                                                                                    |
| <ul> <li>         上上、注定見         <ul> <li>電源は家庭用AC100V(50Hz/60Hz)のコンセント以外で使用しないでください。また、<br/>プコロングント以外で使用しないでください。また、<br/>プコロングント以外で使用しないでください。また、<br/>プコロングンクーを使用してください。</li> </ul> </li> <li>         ACアダブターのコードを傷っけたり、破損させたり加工したりしないでください。<br/>重いものをのせたり、引っ湿ったり、無理に曲げたりすると、コードを傷め、火災・感電の<br/>原因となります。         <ul> <li>             めれた手でACアダブターを抜き差ししないでください。感電の原因となることがあります。             </li> <li>             かられた手でACアダブターを抜き差ししないでください。感電の原因となることがあります。             </li> </ul> </li> <li>         MAれた手でACアダブターを抜き差ししないでください。感電の原因となることがあります。         <ul> <li>             プロンセントから抜いてください。</li> <li>             のなしたり、電が出ている。異見がするなどの異常があるときは使用しないでください。<br/>男常状態のまま使用すると、火災・感電の原因となります。             ってくたびアダブターをコンセントから抜いてくたさい。         </li> <li>             か育していたり、煙が出ている。実び回家のとなります。             また、内部には電圧の高い部分があり、感電の恐れがあります。         </li> <li>             たも、なり着しないでくたさい。火災・感電の原因となります。             また、内部には電圧の高い部分があり、感電の恐れがあります。         </li> <li>             たも、気をのため、ACアダブターをコンセントからACアダブターを<br/>ないてくたさい。(停電時のブレーカーの入り切しによる突入電流が原因で機器が故障する<br/>場のおりてくたさい。         </li> <li>             たものないすったる場所              ・特に高温低温になる場所              ・温度変化の激しい場所          </li> <li>             たものまるがあります。          </li> <li>             たも場のでの使用や保管はしないでください。         </li> <li>             自割日光のあたる場所              ・特に高温に温になる場所           </li> <li>              のまたる場所</li></ul></li></ul>                                                                                                    |
| <ul> <li>         上上、注意     </li> <li>電源は家庭用AC100V(50Hz/60Hz)60コンセント以外で使用しないでください。また、<br/>タコ足配線はしないでください。火災、感電の原因となります。</li> <li>         必ず付属のACアダブターを使用してください。     </li> <li>         必ず付属のACアダブターを使用してください。     </li> <li>         CCアダブターのコードを傷っしたり、破損させたり加工したりしないでください。<br/>重いものをのせたり、引っ違ったり、無理に曲げたりすると、コードを傷め、火災・感電の<br/>原因となります。     </li> <li>         めれた手でACアダブターを抜き差ししないでください。感電の原因となることがあります。     </li> <li>         5.7.4.4.4.4.4.4.4.4.4.4.4.4.4.4.4.4.4.4.</li></ul>                                                                                                    |
| <ul> <li></li></ul>                                                                                                    |
| <ul> <li></li></ul>                                                                                                    |
| ビム 注意     ・     ・     ・     ・     ・     ・     ・     ・     ・     ・     ・     ・     ・     ・     ・     ・     ・     ・     ・     ・     ・     ・     ・     ・     ・     ・     ・     ・     ・     ・     ・     ・     ・     ・     ・     ・     ・     ・     ・     ・     ・     ・     ・     ・     ・     ・     ・     ・     ・     ・     ・     ・     ・     ・     ・     ・     ・     ・     ・     ・     ・     ・     ・     ・     ・     ・     ・     ・     ・     ・     ・     ・     ・     ・     ・     ・     ・     ・     ・     ・     ・     ・     ・     ・     ・     ・     ・     ・     ・     ・     ・     ・     ・     ・     ・     ・     ・     ・     ・     ・     ・     ・     ・     ・     ・     ・     ・     ・     ・     ・     ・     ・     ・     ・     ・     ・     ・     ・     ・     ・     ・     ・     ・     ・     ・     ・     ・     ・     ・     ・     ・     ・     ・     ・     ・     ・     ・     ・     ・     ・     ・     ・     ・     ・     ・     ・     ・     ・     ・     ・     ・     ・     ・     ・     ・     ・     ・     ・     ・     ・     ・     ・     ・     ・     ・     ・     ・     ・     ・     ・     ・     ・     ・     ・     ・     ・     ・     ・     ・     ・     ・     ・     ・     ・     ・     ・     ・     ・     ・     ・     ・     ・     ・     ・     ・     ・     ・     ・     ・     ・     ・     ・     ・     ・     ・     ・     ・     ・     ・     ・     ・     ・     ・     ・     ・     ・     ・     ・     ・     ・     ・     ・     ・     ・     ・     ・     ・     ・     ・     ・     ・     ・     ・     ・     ・     ・     ・     ・     ・     ・     ・     ・     ・     ・     ・     ・     ・     ・     ・     ・     ・     ・     ・     ・     ・     ・     ・     ・     ・     ・     ・     ・     ・     ・     ・     ・     ・     ・     ・     ・     ・     ・     ・     ・     ・     ・     ・     ・     ・     ・     ・     ・     ・     ・     ・     ・     ・     ・     ・     ・     ・     ・     ・     ・     ・     ・     ・     ・     ・     ・     ・     ・     ・     ・     ・     ・     ・     ・     ・     ・     ・     ・     ・     ・     ・     ・     ・     ・     ・     ・     ・     ・     ・     ・     ・     ・     ・     ・     ・     ・     ・     ・     ・     ・     ・     ・     ・     ・     ・ |

#### ■ご注意

- ●本機の故障・誤作動・不具合・通信不良、停電・落雷などの外的要因、 第三者による妨害行行為などの 要因によって、通信、撮影、録画機会を逃したために生じた経済損失につきましては、 当社は一切その責任を負いかねます。
- ●通信、録画内容や保持情報漏えい、改ざん、破壊などによる経済的・精神的損害に つきましては、当社は一切その責任を負いかねます。
- ●本機のパッケージ等に記載されている機能、性能値は当社試験環境下での 参考測定値であり、お客様環境下での性能を保障するものではありません。 また、バージョンアップ等により予告なく性能が上下することがありす。
- ●ハードウェア、ソフトウェア(ファームウェア)、外観に関しては将来予告なく 変更されることがあります。
- ●ソフトウェア(ファームウェア)、更新ファイル公開を通じた修正や機能は、 お客様サービスの一環として随時提供しているものです。 内容や提供時期に関しての保証は一切ありません。
- ●一般的にインターネットなどの公衆網の利用に際しては、 通信事業者との契約が必要となります。
- ●通信事業者によっては公衆網に接続可能な端末の台数、機能、回線の使用率 などについて設定を行っている場合がありますので、通信事業者と端末機器の 導入に際して契約内容などをご確認ください。 このため弊社機器はすべての公衆網との接続を保障するものではありません。 通信事業者側の環境においては通信機能を有効にできない場合もありますので ご了承ください。
- ●公衆網に関連してDDNSサーバーのサービスを利用できる機器については、 サーバーの臨時メンテナンスや、サーバー設備の障害、やむをえない事情による サービス提供の停止、などの理由によりサービスを継続的に提供できない場合も ありますので、あらかじめご了承願います。
- ●本機を廃棄するときは、地方自治体の条例に従ってください。
- ●本機及び弊社製品は日本国内での利用可能な製品であるため、 別途定める保証規定は日本国内でのみ有効です。海外での利用はできません。 また、ご利用の際は各地域の法令や政令、ガイドラインなどに従ってください。
- 光貝爭坦
- ●お客様が購入された製品の使用において、録画映像の流出や、 不法行為に基づく損害賠償責任は、弊社では一切責任を負いません。
- ●お客様および第三者の故意または過失と認められる本製品の 故障・不具合の発生につきましては、弊社では一切責任を負いません。
- ●製品の使用および不具合の発生によって、二次的に発生した損害 (事業の中断および事業利益の損失、記憶装置の内容の変化・消失、 また建物の現状復帰や取り外し施工についての費用・損失)につきましては、 弊社では一切責任を負いません。
- ●製品の装着することによりほかの機器に生じた故障・損傷について、 弊社では本製品以外についての修理費等は一切保障いたしません。
- ※本保証書は日本国内においてのみ有効です。 This warranty is valid only in japan.

| 製品保証書              |            |                         |  |      |  |  |  |
|--------------------|------------|-------------------------|--|------|--|--|--|
| ※保証                | 期間         | ご購入日 年 月 日 より <b>】年</b> |  | 1 年間 |  |  |  |
| 製品型                | 型番         | NS-F202C                |  |      |  |  |  |
| ※製造<br>シリア)        | 番号<br>VNO. |                         |  |      |  |  |  |
| お安様                | お名前        |                         |  |      |  |  |  |
| 連絡先ご住所             |            |                         |  |      |  |  |  |
| ご購入<br>代理店様<br>所在地 |            |                         |  |      |  |  |  |

#### 日本セキュリティー機器販売株式会社

〒461-0043 名古屋市東区大幸1 丁目 10-15

弊社 HP:http://www.n-sk.jp お問合せ Mail:hp@nsk-sec.co.jp